## ThinkCentre.

دليل استبدال الأجهزة الأنواع ٨٠١١، ٨٧٩٣، ٥٧٩٧، ٨٨٠١ الأنواع ٥٠٨٨، ١٠٨٨، ٢١٨٨

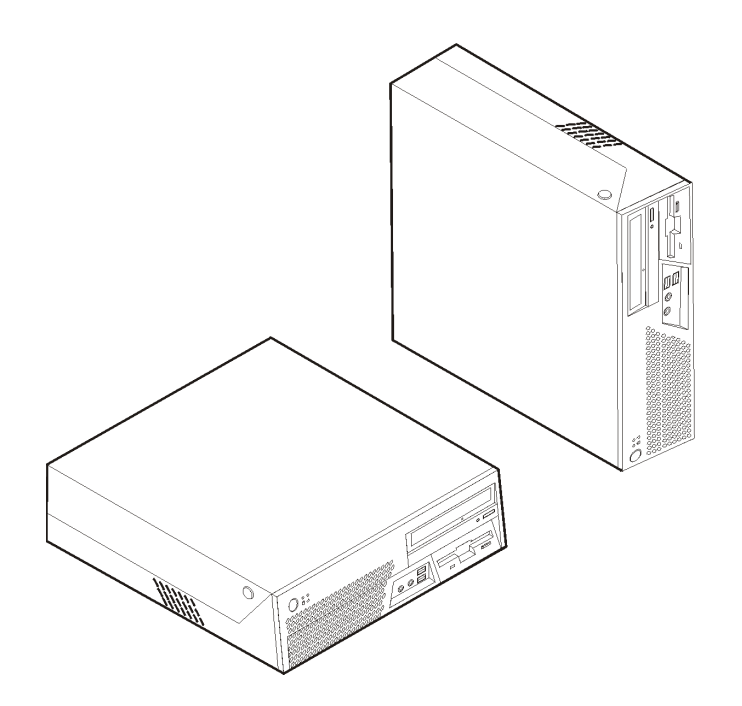

# ThinkCentre.

دليل استبدال الأجهزة الأنواع ٨٠١١، ٨٧٩٣، ٥٧٩٧، ٨٨٠١ الأنواع ٥٠٨٨، ٢٨٨، ٢٢٨٨

الطبعة الأولى (يوليو ٢٠٠٦) <sup>(2)</sup> حقوق النشر لشركة ٢٠٠٦، Lenovo. <sup>(2)</sup> حقوق النشر لشركة International Business Machines Corporation – ٢٠٠٦، ٢٠٠٦، حقوق متصورة على مستخدمي – حكومة الولايات المتحدة الأمريكية: يتم تقديم المنتجات و/أو الخدمات الخاصة بنا وفقا للحقوق المقصورة. الاستخدام أو النسخ أو النشر بواسطة الحكومة يكون خاضعا لعقد بنا وفقا للحقوق المقصورة. الاستخدام أو النسخ أو النشر بواسطة الحكومة يكون خاضعا لعقد الاتفاقية التجارية، أو اذا لم يقبل الوكيل هذا البرنامج بناء على هذه الشروط، سيتم تقديم هذا البرنامج وفقا الاتفاقية التجارية، أو اذا لم يقبل الوكيل هذا البرنامج بناء على هذه الشروط، سيتم تقديم هذا البرنامج وفقا الشروط المحددة في FAR 52.227.19 (Alternate III) و المحددة 20.207.19 ال

## المحتويات

| V  | مقدمة                                      |
|----|--------------------------------------------|
| v  | ارشادات أمان خاصة بالمستخدمين              |
| v  | ارشادات أمان خاصة بالفنيين                 |
| v  | مصادر المعلومات الاضافية                   |
| vi | الأدوات المطلوبة                           |
| vi | التعامل مع الأجهزة الحساسة استاتيكيا       |
| ۱  | الفصل الأول. أماكن                         |
| ۱  | تحديد مكان الموصلات واجهة الحاسب الألى     |
| ۲  | تحديد مكان الموصلات على خلفية الحاسب الآلي |
| ٣  | تحديد مكان المكونات                        |
| ٤  | تعريف الأجزاء على لوحة النظام              |
| ٥  | الفصل الثاني. استبدال الجهاز               |
| ٥  | فتح الغطاء                                 |
| ۲  | استبدال مصدر الطاقة                        |
| ۹  | استبدال لوحة النظام                        |
| ١٤ | استبدال المشغل الدقيق                      |
| ۱۹ | استبدال مشغل القرص الصلب                   |
| ۲۱ | استبدال مشغل القريص                        |
| ۲۲ | استبدال المشغل الضوئي                      |
| ۲۳ | استبدال وحدات الذاكر ة                     |
| ٢٥ | استبدال مو فق PCI                          |
| ۲۷ | استبدال السماعات الداخلية                  |
| ۲۸ | استبدال محموعة المروحة                     |
| ۳. | استبدال لوحة المفاتيح                      |
| ٣. | استبدال الفأر ة                            |
| ٣١ | اتمام عملية تغيير الأجزاء                  |
| ٣٢ | تحدیث (تحدید) BIOS من قریص أو قرص مدمج     |
| ٣٣ | الملحة، أ ملاحظات                          |
| ٣٤ | ،<br>ملاحظات مخرجات التليفزيون             |
| ٣٤ | ۔<br>علامات تحاربة                         |

## مقدمة

سيتم استخدام هذا الدليل من قبل العملاء المسئولين عن استبدال الأجزاء التي يمكن تغيير ها بواسطة العميل (CRUs) بالاضافة الى فنيي الخدمة المدربين الذي يقوموا بدور هم باستبدال Field Replaceable Units (FRUs). سيتم، في هذه الوثيقة، الاشارة الى كل من CRUs و FRUs باعتبار هم أجزاء.

لا يتضمن هذا الكتيب الخطوات الخاصة بكل الأجزاء. حيث يكون من المتوقع تغيير بعض الكابلات والمحولات وبعض الأجزاء الآلية من قبل فنيي الخدمة المدربين وذلك بدون أن يكون ضروريا الرجوع الى المعلومات المفصلة.

يحتوي هذا الكتيب على التعليمات التي توضح طرق تغيير واستبدال الأجزاء التالية:

#### ملاحظة: استخدم الأجزاء التي يتم اتاحتها بواسطة Lenovo<sup>TM</sup> فقط

- وحدة تغذية التيار الكهربي
  - لوحة النظام
  - المشغل الدقيق
- وحدة تشغيل القرص الصلب
  - ، مشغل القريصات
  - المشغل الضوئي
  - ، شريحة الذاكرة
  - کارت موفق PCI
    - سماعة داخلية
    - لوحة المفاتيح
      - الفأرة

#### ارشادات أمان خاصة بالمستخدمين

لا تحاول فتح الحاسب الخاص بك أو محاولة اصلاحه قبل قراءة "ار شادات أمان هامة" في *دليل السلامة* والضمان الذي تم تضمينه مع الحاسب الخاص بك. للحصول على نسخة من *دليل السلامة والضمان* اذهب الى موقع الانترنت /http://www.lenovo.com/support.

#### ارشادات أمان خاصة بالفنيين

لا تحاول فتح الغطاء أو عمل أي محاولة للاصلاح الا بعد قراءة "ارشادات أمان هامة" الموجودة في *دليل صيانة الأجهزة* (HMM) الخاص بالحاسب الآلي. للحصول على نسخة من HMM، اذهب الى موقع http://www.lenovo.com/support المتاح على شبكة الانترنت.

#### مصادر المعلومات الاضافية

اذا كان لديك امكانية الاتصال بشبكة الانترنت، ستكون أحدث معلومات خاصة بالحاسب الذي تستخدمه متاحة على شبكة الانترنت.

#### يمكنك ايجاد المعلومات التالية:

- ازالة CRU وتعليمات التركيب
- از الة CRU وعمليات التركيب المرئية
  - اصدارات
  - معلومات علاج أوجه الخلل
    - معلومات الأجراء

- عمليات التحميل وأقراص التشغيل
- وصلات الى مصادر أخرى للمعلومات المفيدة
  - كشف تليفونات الدعم

للاستفادة من هذه المعلومات وسهولة استخدامها، اذهب الى موقع http://www.lenovo.com/support

#### الأدوات المطلوبة

لتغيير واستبدال بعض الأجزاء في الحاسب الآلي، قد يكون ضروريا استخدام نصل مستو أو مفك صليبة.

## التعامل مع الأجهزة الحساسة استاتيكيا

بالرغم من أن الكهرباء الاستاتيكية لا تمثّل أي ضرر عليك الا أنها تمثّل ضررا بالغا على مكونات وأجزاء الحاسب الآلي.

أثناء تغيير أي جزء من الأجزاء، لا تقم مطلقا بفتح الحاوية التي تتضمن الجزء الجديد الا بعد از الة الجزء الذي به عطل من الحاسب الآلي وتصبح أنت على استعداد لتركيب الجزء الجديد.

عند التعامل مع الأجزاء ومكونات الحاسب الآلي الأخرى، يعد ضروريا أن تضع في الاعتبار الاحتياطات التالية. لتجنب حدوق تلف كهربائي استاتيكي:

- قم بتقليل حركتك. يمكن أن تؤدي الحركة أن يتم تكوين مجال كهربى حولك.
- يجب دائما التعامل مع المكونات والأجزاء الأخرى من الحاسب الآلي بحرص شديد. قم بالتعامل مع الموفقات ووحدات الذاكرة ولوحات النظام والمشغلات الدقيقة من خلال الحواف. لا تقم بلمس أي دائرة كهربية مكشوفة.
  - قم بمنع الأشخاص الأخرين من لمس الأجزاء ومكونات الحاسب الآلى الأخرى.
- قبل تركيب الجزء الجديد، يجب أن تلامس مجموعة الحماية الاستاتيكية غطاء خانة التوسيع المعدني أو أي سطح معدني أخر على الحاسب الآلي لمدة ثانيتين على الأقل. حيث أن هذا يقوم بتقليل الكهربية الساكنة في الحاوية وجسمك.
- اذا أمكن، قم بازالة الجزء الجديد من الحاوية وتركيبه مباشرة في الحاسب الآلي وذلك بدون وضع الجزء أسفل. اذا لم تتمكن من القيام بذلك، ضع مجموعة الحماية الاستاتيكية على سطح مستو وناعم ثم قم بوضع الاختيار عليها.
  - لا تقم بوضع الجزء على غطاء الحاسب الآلي أو على أي سطح معدني أخر.

## الفصل الأول. أماكن

يتيح هذا الفصل أشكال توضيحية تساعدك في تحديد مكان العديد من الموصلات والمفاتيح ومكونات الحاسب الآلمي. لفتح غطاء الحاسب الآلي، ارجع الى فتح الغطاء.

۱

## تحديد مكان الموصلات واجهة الحاسب الآلي

يعرض الشكل التوضيحي التالي أماكن الموصلات باللوحة الأمامية للحاسب.

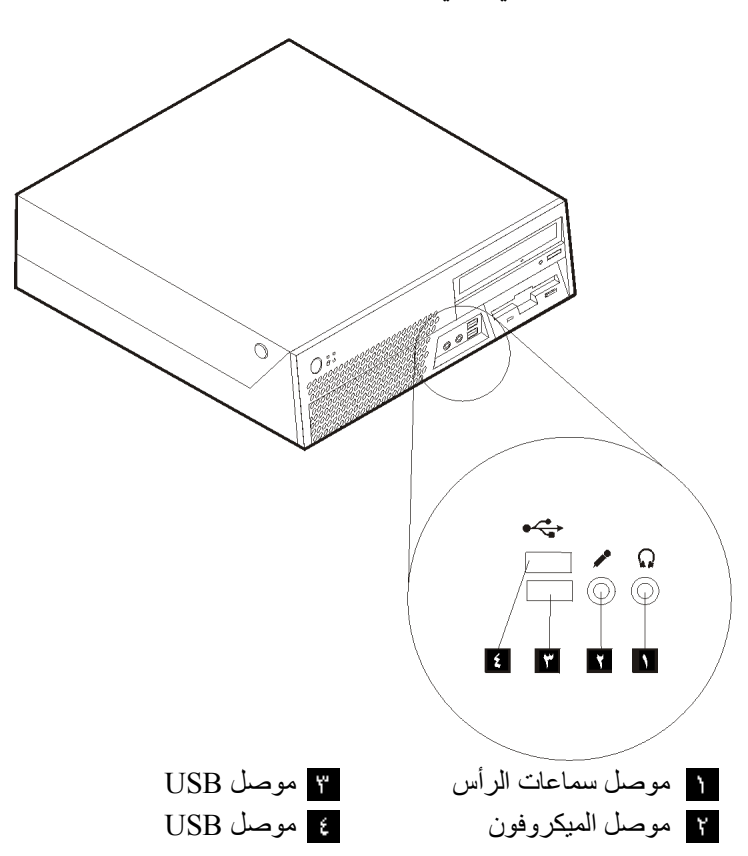

## تحديد مكان الموصلات على خلفية الحاسب الآلى

يقوم الشكل التوضيحي التالي بعرض مكان الموصلات على خلفية الحاسب الآلي.

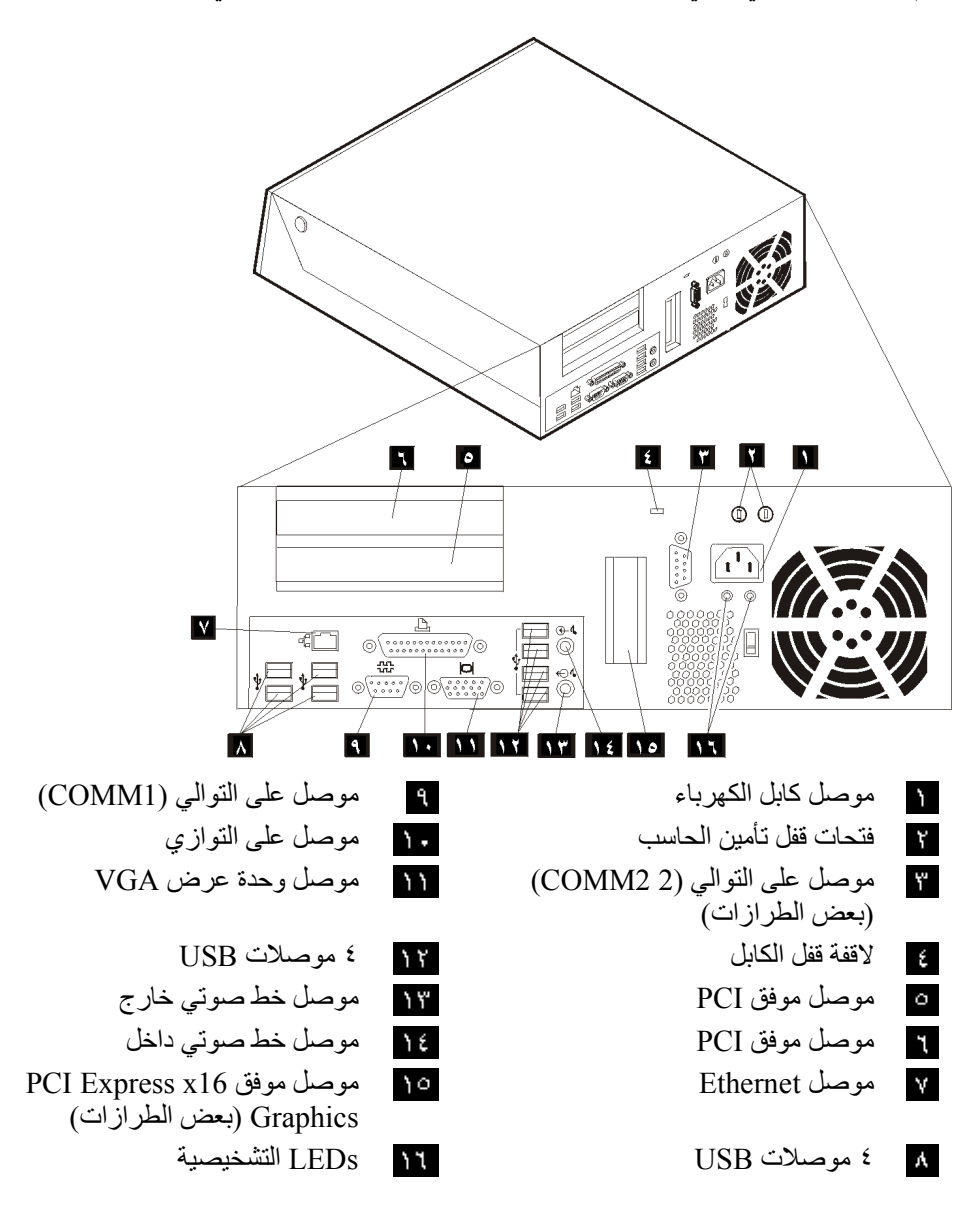

## تحديد مكان المكونات

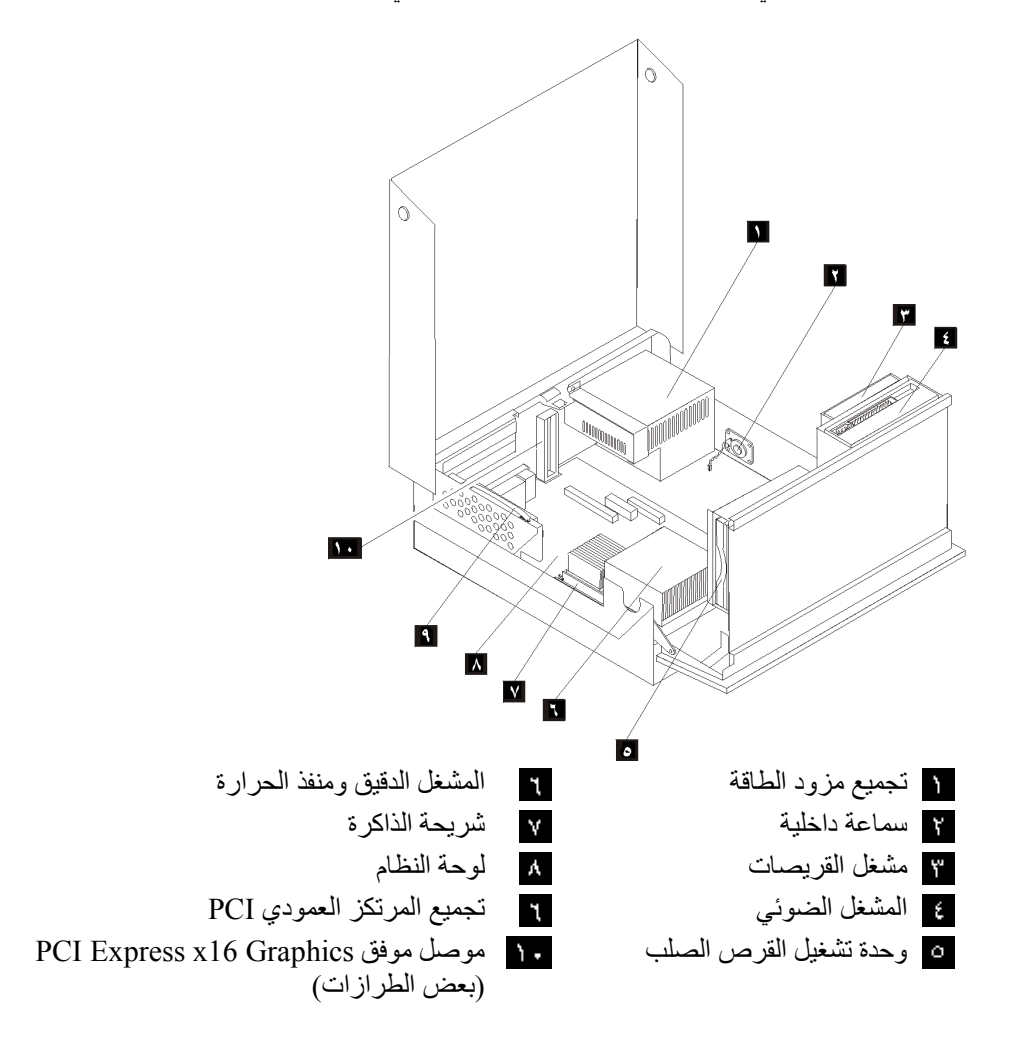

سيساعدك الشكل التالي على تحديد مكان المكونات المختلفة في الحاسب الخاص بك.

## تعريف الأجزاء على لوحة النظام

لوحة النظام (التي تسمى في بعض الأحيان Planar أو Motherboard) عبارة عن لوحة الدائرة الكهربائية الرئيسية في الحاسب الآلي. حيث تتيح الوظائف الأساسية للحاسب الآلي كما تقوم بدعم العديد من الأجهزة.

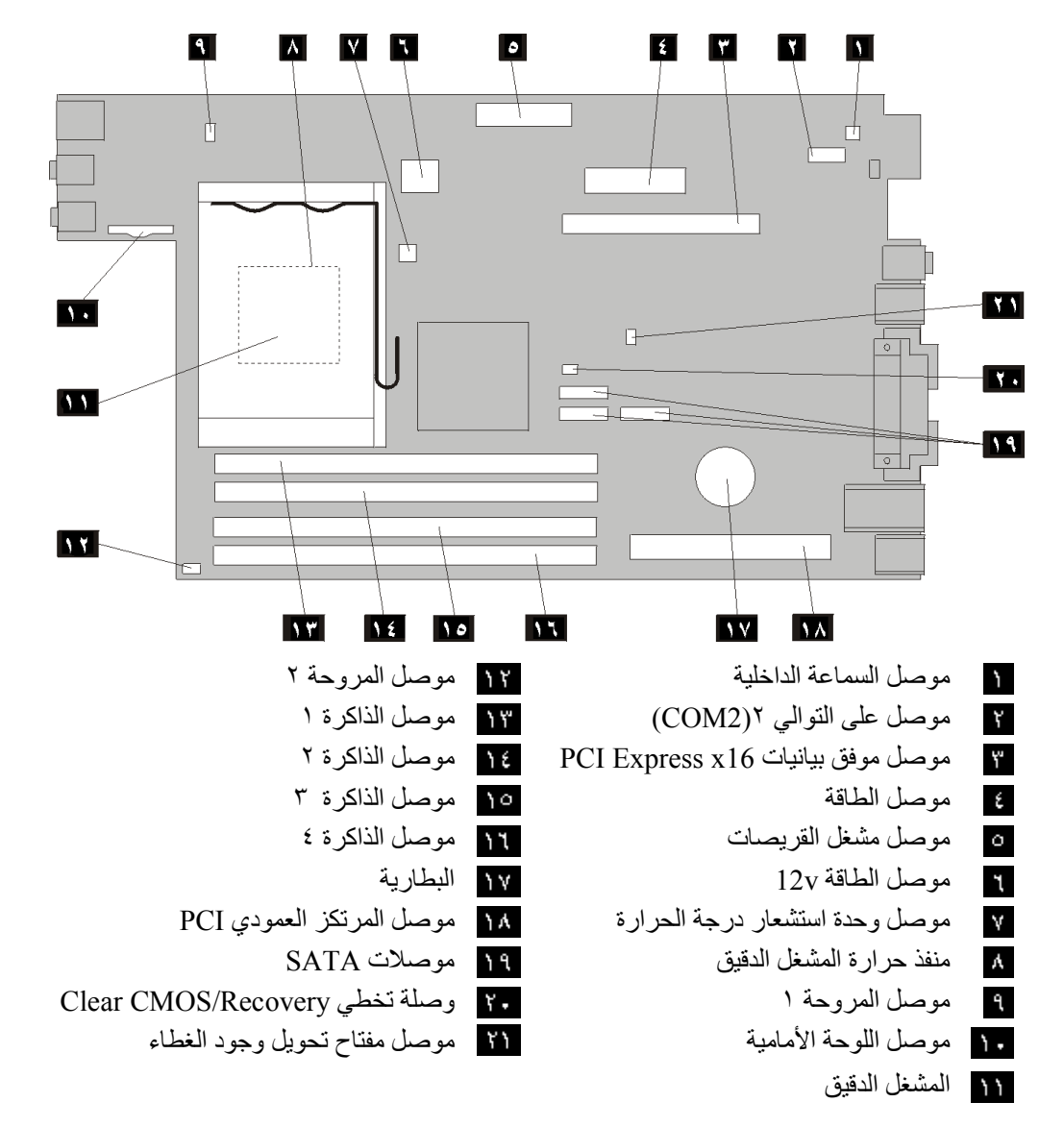

يعرض الشكل التوضيحي التالي أماكن الأجزاء التي توجد بلوحة النظام

## الفصل الثاني. استبدال الجهاز

## تنبيه

لا تقم بفتح غطاء الحاسب الآلي أو تحاول تنفيذ أي عملية من عمليات الاصلاح الا بعد قراءة "ارشادات أمان هامة" في *دليل السلامة والضمان* المتضمن مع الحاسب الآلي الخاص بك أو في *دليل صيانة الأجهزة* (HMM) الخاص بالحاسب الآلي. للحصول على نسخ دليل السلامة والضمان أو HMM، اذهب الى الموقع /http://www.lenovo.com/support.

ملاحظة: استخدم الأجزاء التي يتم اتاحتها بواسطة Lenovo فقط.

## فتح الغطاء

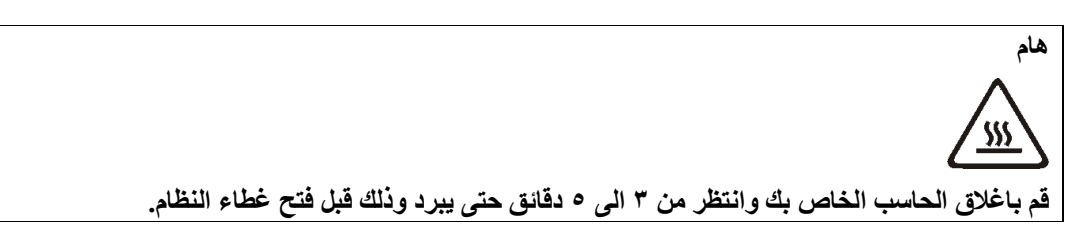

لفتح غطاء الحاسب:

- ١. قم بازالة أي وسط تخزين (قريص أو قرص مدمج أو شريط) من وحدات التشغيل، قم باغلاق نظام التشغيل الخاص بك، وايقاف كل الأجهزة الملحقة.
  - ٢. قم بفصل كل أسلاك الطاقة من المنافذ الكهربية.
  - ٣. قم بفصل كل الكابلات التي تم توصيلها بالحاسب. وهذا يتضمن أسلاك الطاقة وكابلات المدخلات/المخرجات (I/O) وأي كابلات أخرى تم توصيلها للحاسب.
    - ٤. قم بازالة الساند الأرضي، اذا كان ملحقا.
    - قم باز الة أي أجهزة اقفال مثل قفل الكابل الذي يقوم بحماية الغطاء.
  - ٦. اضغط على المفاتيح التي توجد بجوانب الحاسب وقم بسحب الغطاء لأعلى لفتح الحاسب كما هو موضح بالشكل.

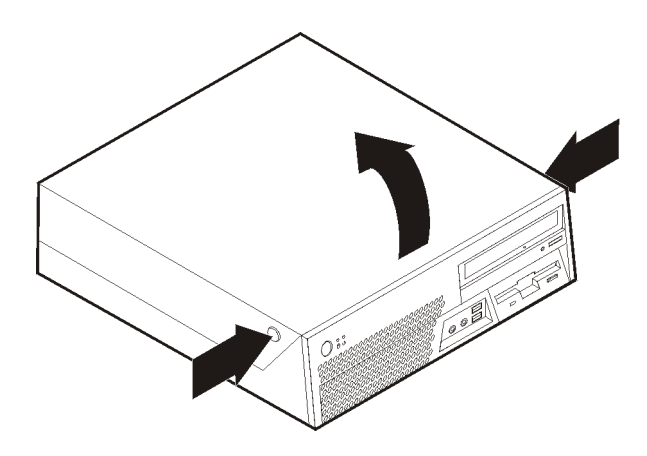

## استبدال مصدر الطاقة

## تنبيه

لا تقم بفتح غطاء الحاسب الآلي أو تحاول تنفيذ أي عملية من عمليات الاصلاح الا بعد قراءة "ارشادات أمان مامة" في دليل السلامة والضمان المتضمن مع الحاسب الآلي الخاص بك أو في دليل صيانة الأجهزة (HMM) الخاص بالحاسب الآلي. الحصول على نسخ دليل السلامة والضمان أو HMM، اذهب الى الموقع .http://www.lenovo.com/support/

يقدم هذا القسم تعليمات عن كيفية استبدال وحدة تغذية التيار الكهربي.

- ١. قم بفتح غطاء الحاسب. أنظر فتح الغطاء.
   ٢. قم بسحب حاوية تجميع أسلاك المشغل لأعلى للتوصل الى وحدة تغذية التيار الكهربي.

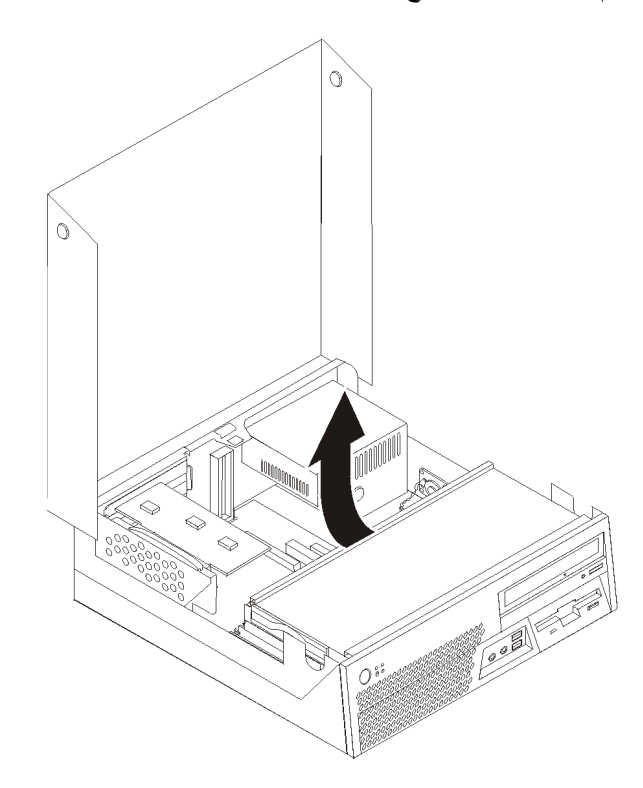

٣. قم بازالة المسامير التي توجد خلف الهيكل المعدني والتي تحمي وحدة تغذية التيار الكهربي.

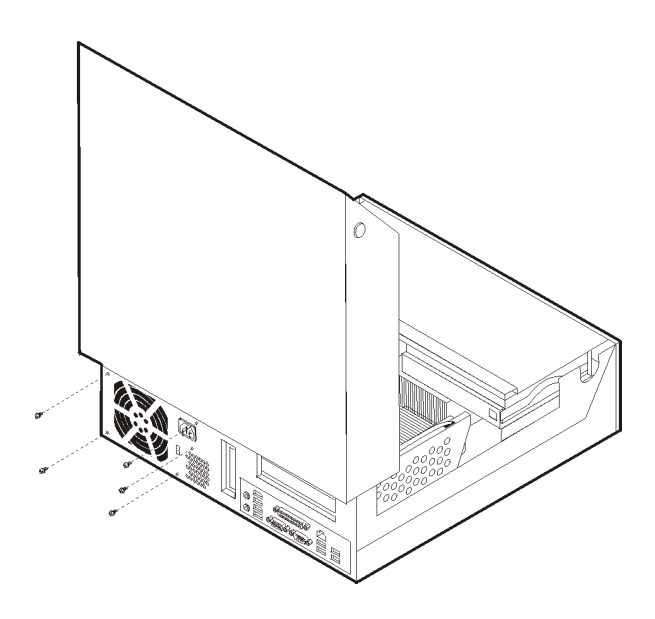

٤. قم بلف قرص التشغيل الثابت والمقبض للخلف، ثم اسحب قرص التشغيل الثابت خارج الخانة من خلال دفع المقبض الأزرق.

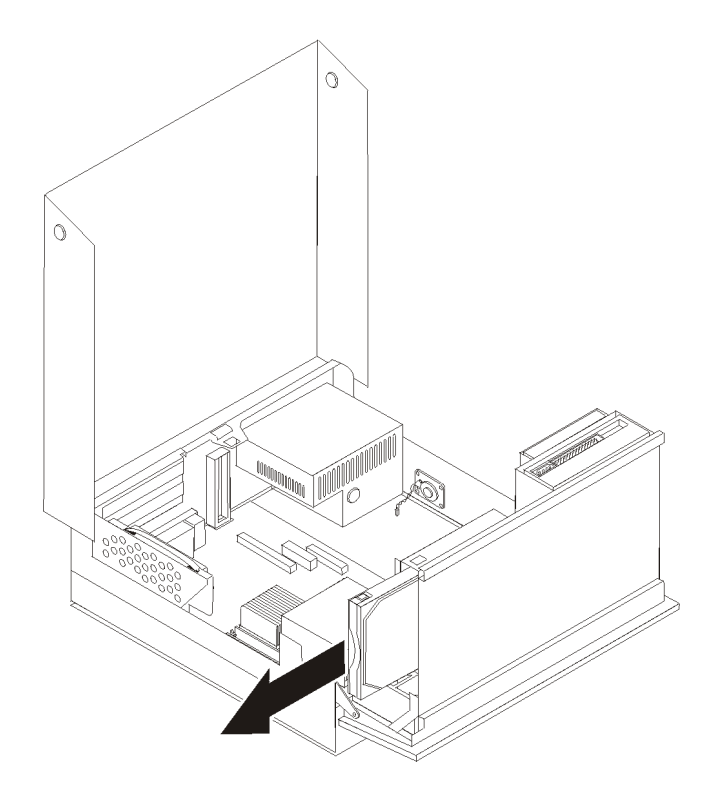

م. قم بفصل كابلات وحدة تغذية التيار الكهربي من موصلات لوحة النظام 

 طلاح المحمد التيار الكهربي من موصلات لوحة النظام

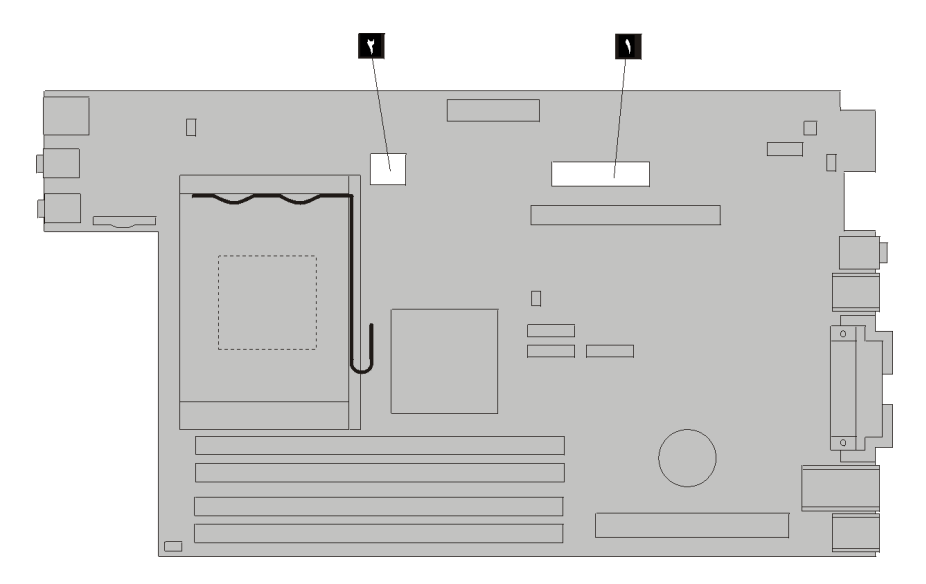

٢. قم برفع ذراع التثبيت من وحدة تغذية الطاقة وقم بفصل وحدة تغذية الطاقة عن الحاسب.

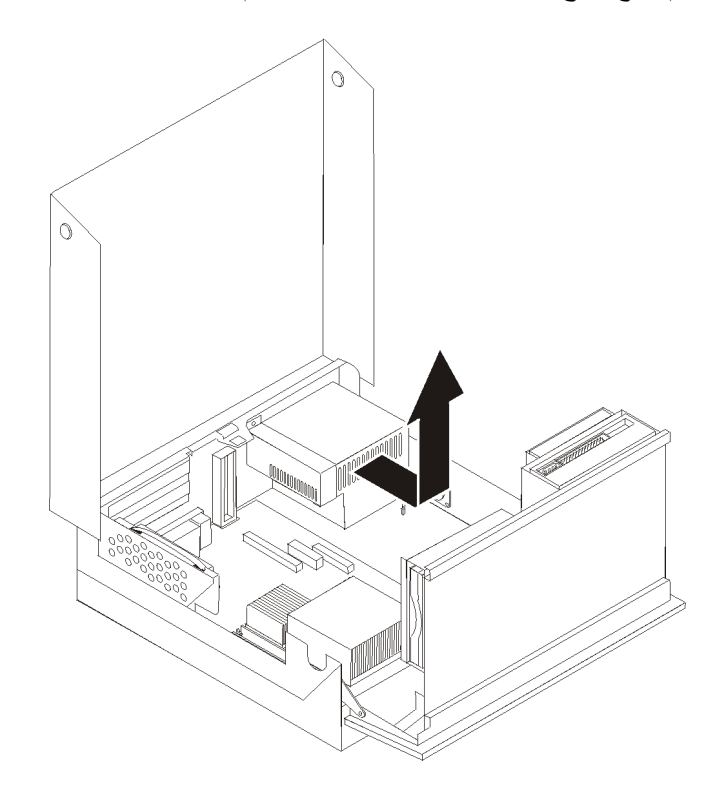

ملاحظة: قد يتطلب الأمر ازالة بعض التوصيلات لفك أسلاك تغذية الطاقة.

٧. قم بتركيب حاوية تجميع أسلاك وحدة تغذية التيار الكهربي بالهيكل المعدني، بحيث تكون ثقوب المسامير التي توجد في حاوية تجميع أسلاك وحدة تغذية التيار الكهربي محاذية للثقوب التي توجد بالهيكل المعدني.

ملاحظة: استخدم تلك المسامير التي تتيحها شركة Lenovo.

- ٨. قم بتوصيل أذرع تثبيت وحدة تغذية الطاقة بمصدر الطاقة.
- ٩. قم بتركيب واحكام ربط الثلاث مسامير التي توجد خلف الهيكل المعدني لحماية حاوية تجميع أسلاك وحدة تغذية التيار الكهربي وأذرع التثبيت.
  - ١٠. أعد توصيل كل كابلات وحدة تغذية التيار الكهربي بالمشغلات ولوحة النظام.
    - ١١. اذهب الى اتمام عملية تغيير الأجزاء.

## استبدال لوحة النظام

#### تنبيه

لا تقم بفتح غطاء الحاسب الآلي أو تحاول تنفيذ أي عملية من عمليات الاصلاح الا بعد قراءة "ارشادات أمان هامة " في دليل السلامة والضمان المتضمن مع الحاسب الآلي الخاص بك أو في دليل صيانة الأجهزة (HMM) الخاص بَّالحاسب الآلي. للحصول على نسَّخ دليل السلامة والضمان أو ĤMM، اذهب الى الموقع ً .http://www.lenovo.com/support/

يقدم هذا القسم تعليمات عن كيفية استبدال لوحة النظام.

- قم باغلاق الحاسب الآلي وتركه لمدة ساعة واحدة حتى يبرد.
- ٢ قم بفتح عطاء الحاسب. أنظر فتح الغطاء.
   ٣ قم بلف مجموعة أقراص التشغيل لأعلى بحيث يمكنك الوصول الى لوحة النظام.

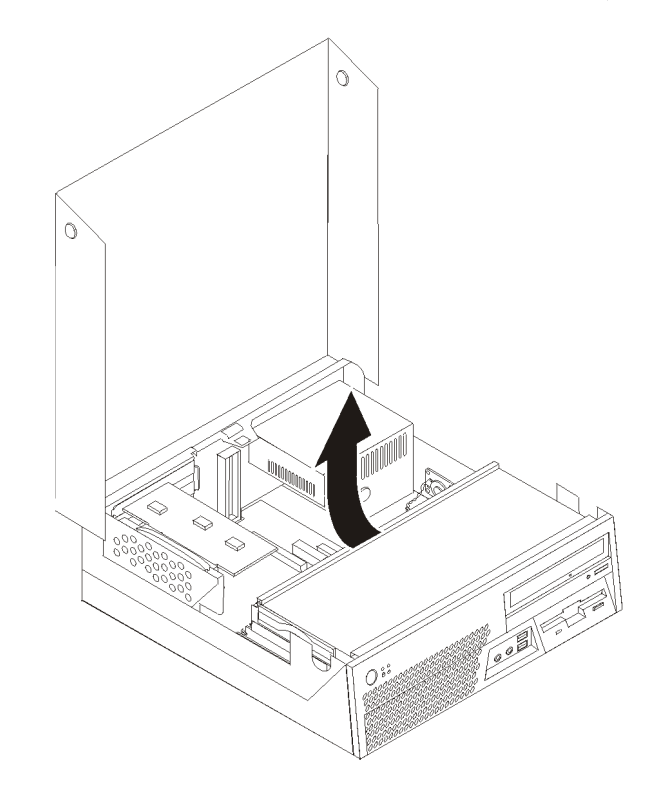

٤. اسحب لأعلى بالمقبض الأزرق المتاح لازالة المرتكز العمودي PCI من الحاسب.

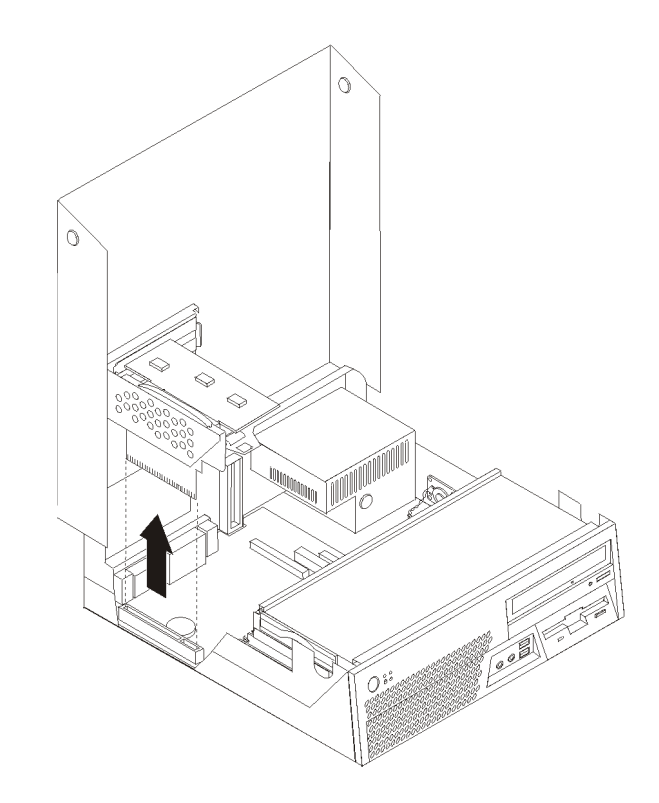

- . يجب ملاحظة مكان كل موصلات الكابلات التي توجد بلوحة النظام. حيث يكون من الضروري اعادة توصيل الكابلات بطريقة صحيحة عند تركيب لوحة نظام جديدة.
   . قم بنزع كل الكابلات الموصلة بلوحة النظام. أنظر تعريف الأجزاء على لوحة النظام.
   ٧. قم بسحب الذراع لأعلى 1 لفك لوحة النظام من الوجهة الأمامية أثناء سحب لوحة النظام في اتجاه واجهة مراسلة من المراسلة المواحة النظام من الوجهة الأمامية أثناء سحب لوحة النظام في التي يجب ملاحظة مكان كل موسلات المراحي اعادة مع مدينة.
- هيكل الحاسب

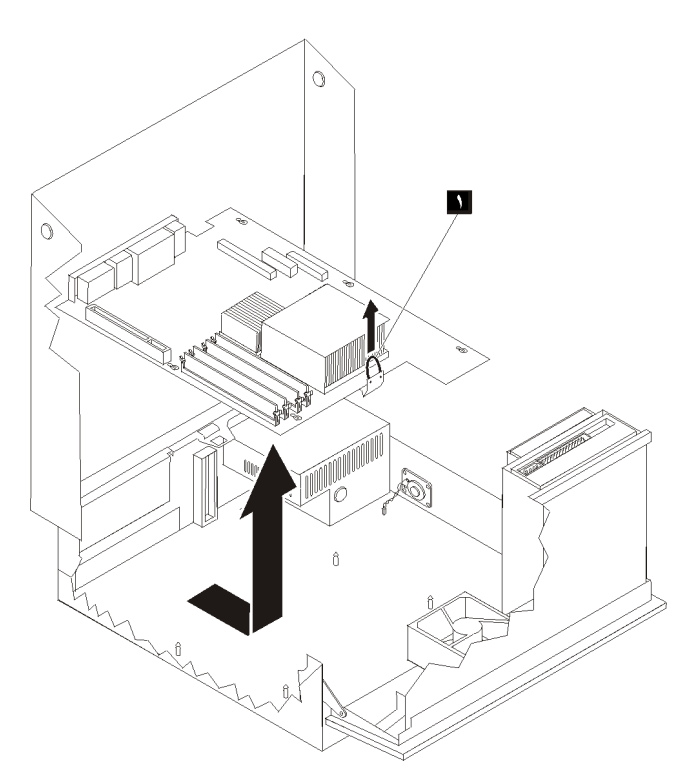

- ٨. قم برفع النهاية الأمامية للنظام لأعلى بحرص وقم برفعه من الهيكل المعدني.
- ٩. ضُع لوحة النظام التي يوجد بها عطل بجانب لوحة النظام الجديدة على سطَّح نظيف ومستو.
- ١٠. قم باز الة كل وحدات الذاكرة من لوحة النظام التي بها عطل ثم قم بتركيبهم في نفس الموصلات التي توجد في لوحة النظام الجديدة. أنظر تغيير وحدات الذاكرة. قم بالعودة الى هنا بعد الانتهاء من تركيب وحدات الذاكرة على لوحة النظام الجديدة.
  - ١١. تأكد من أن اللوحة المعدنية المسئولة عن سحب الحرارة باردة حتى يمكنك التعامل معها بأمان.
- ١٢. قم باز الة اللوحة المعدنية المسئولة عن سحب الحرارة نم من لوحة النظام من خلال تدوير المقبض الذي يقوم بحماية اللوحة المعدنية المسئولة عن سحب الحرارة حتى يصبح بالوضع الأعلى. قم باز الة اللوحة المعدنية المسئولة عن سحب من لوحة النظام التي يوجد بها عطل.
- ملاحظة: ضع اللوحة المعدنية المسئولة عن سحب الحرارة على جانبها على سطح نظيف ومستو، بحيث لا تكون الواجهة الحرارية التي توجد أسفلها ملامسة للسطح وتصبح ملوثة.

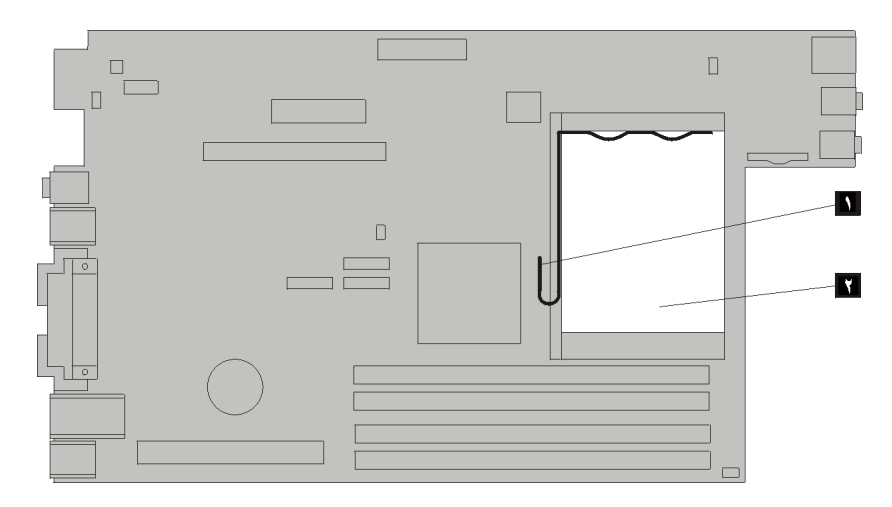

١٣. لاز الة المشغل الدقيق من لوحة النظام التي حدث بها عطل، قم بفك الذراع 🏋 الذي يقوم بحماية المشغل الدقيق 🏌 الدقيق 🏌 حتى يتم فتحه بالكامل.

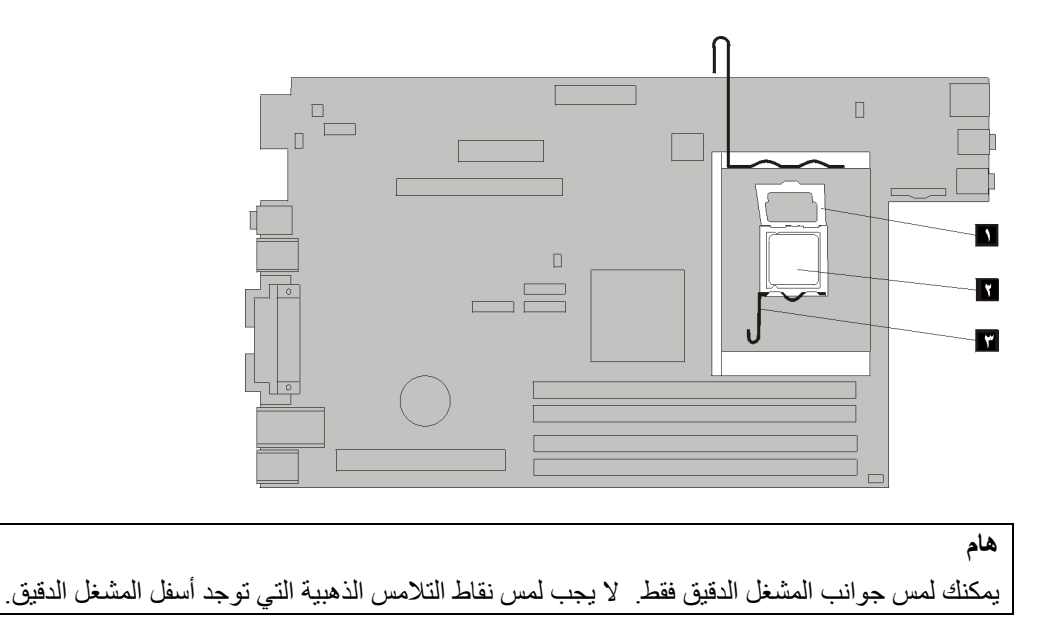

١٤. قم برفع المشغل الدقيق عموديا ثم سحبه خارج التجويف.

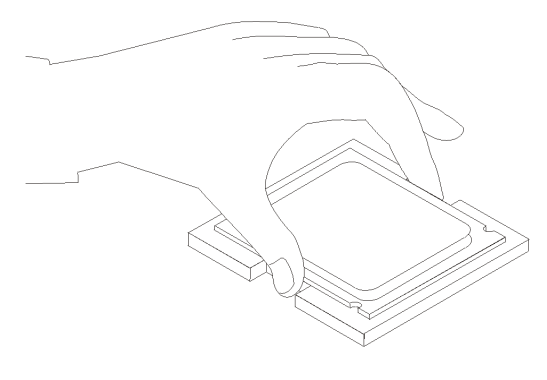

#### ملاحظات:

أ- لاحظ اتجاه السنون ألما على المشغل الدقيق. حيث يعد ذلك ضروريا عند اعادة تركيب المشغل
 الدقيق بلوحة النظام الجديدة.

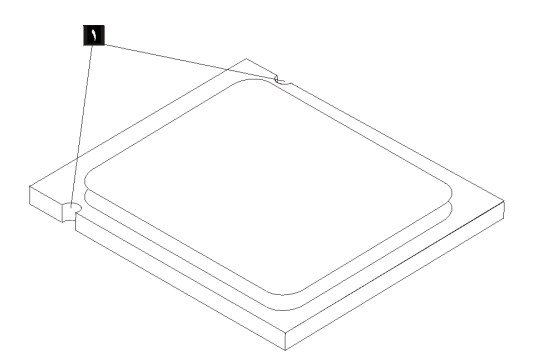

- ب- لا تقم باسقاط أي شيء في تجويف المشغل الدقيق عندما يكون مكشوفا. يجب أن يكون سن Socket نظيفا قدر الامكان.
- ١٠. على لوحة النظام الجديدة، أترك الذراع الذي يحمي أداة احتجاز المشغل الدقيق قم لف أداة الاحتجاز هذه الى أن يتم فتحها بالكامل.

ملاحظة: ستكتشف وجود غطاء بلاستيكي أسود اللون على أداة احتجاز المشغل الدقيق لتقوم بحماية التجويف على لوحة النظام الجديدة. قم باز الة الغطاء البلاستيكي الأسود ووضعه على تجويف المشغل الدقيق الخاص بلوحة النظام التي حدث بها عطل.

٦٦ . ضع المشغل الدقيق بحيث تصبح السنون الموجودة عليه محاذية لـ Tabs الموجودة في تجويف المشغل الدقيق.

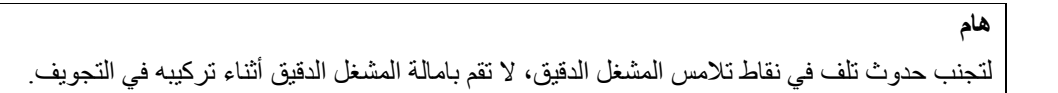

١٧. قم بانزال المشغل الدقيق لأسفل عموديا في تجويف لوحة النظام الجديدة.

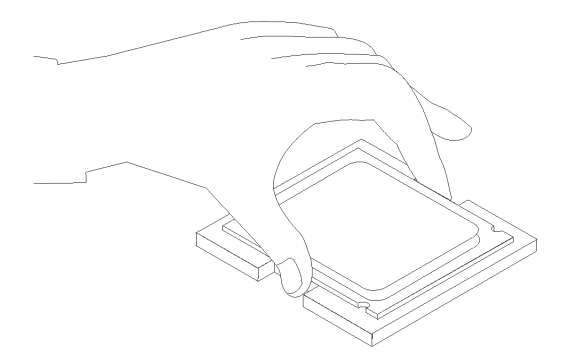

١٨. ضبع الغطاء الحاجز للمشغل الدقيق 🊺 ثم وضبع الذراع 🍟 لحماية الغطاء الحاجز . تأكد من أنه تم احكام اقفال الذراع في موضعه.

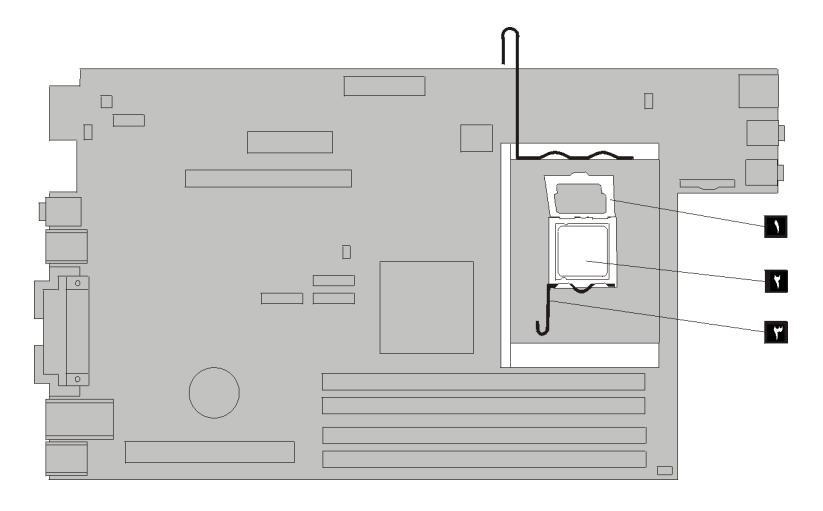

١٩. ضع اللوحة المعدنية المسئولة عن سحب الحرارة ٢ في موضعها ثم قم بانزال الذراع ٢ لحماية اللوحة المعدنية المسئولة عن سحب الحرارة.

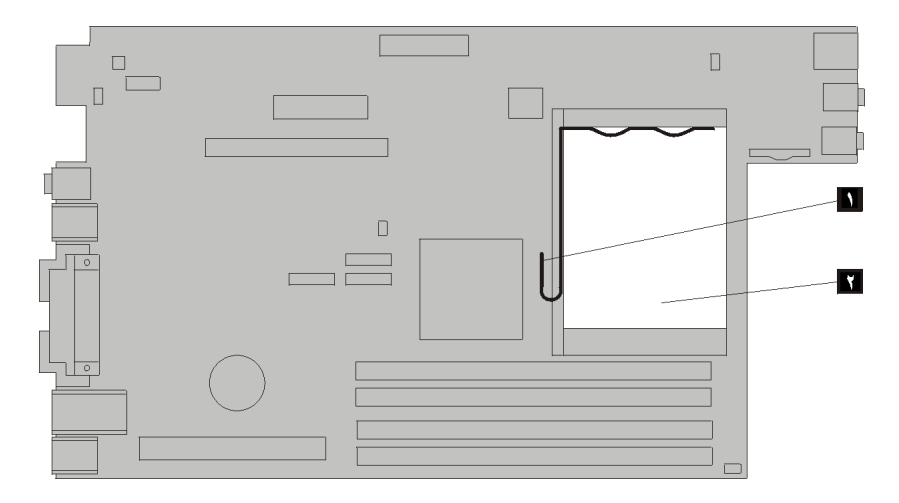

- ٢٠ لتركيب لوحة النظام الجديدة في هيكل الحاسب، قم بوضعها بحيث تكون الخانات في لوحة النظام الجديدة . محاذية للفتحات الموجودة بالهيكل
- ٢١ . عند محاذاة كل الفتحات بالكامل، قم بسحب لوحة النظام في اتجاه خلفية الحاسب حتى تصبح اللاقفة الأمامية في موضعها الصحيح.

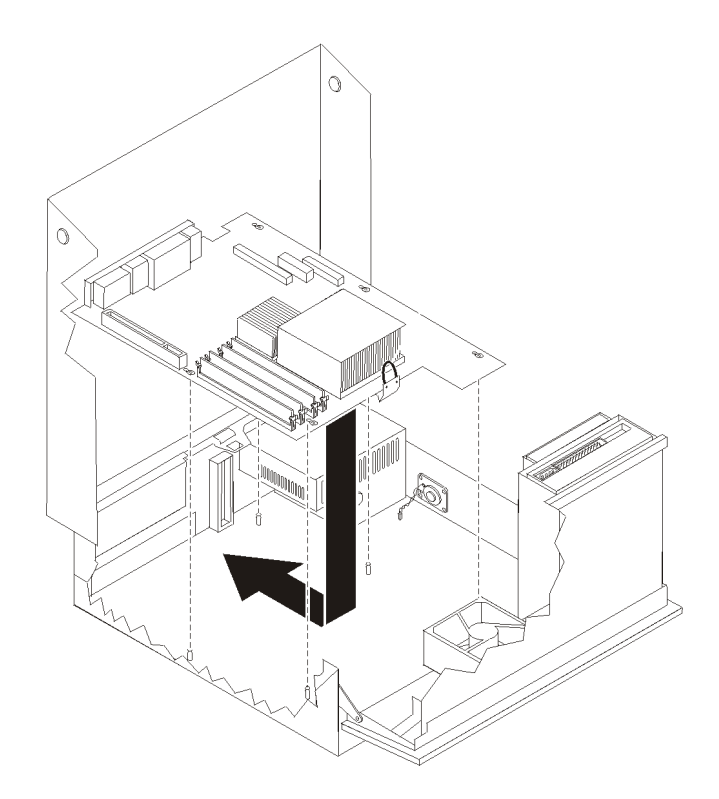

٢٢. أعد توصيل كل الكابلات التي كان قد تم فصلها من لوحة النظام. أنظر تعريف الأجزاء على لوحة النظام. ٢٣. أعد تركيب المرتكز العمودي PCI الذي تم ازالته. أنظر تغيير موفق PCI. ٢٤. اذهب الى اتمام عملية تغيير الأجزاء.

#### استبدال المشغل الدقيق

#### تنبيه

لا تقم بفتح غطاء الحاسب الآلي أو تحاول تنفيذ أي عملية من عمليات الاصلاح الا بعد قراءة "ارشادات أمان هامة" في *دليل السلامة والضمان* المتضمن مع الحاسب الآلي الخاص بك أو في *دليل صيانة الأجهزة* (HMM) الخاص بالحاسب الآلي. للحصول على نسخ *دليل السلامة والضمان* أو HMM، اذهب الى الموقع /http://www.lenovo.com/support.

#### هام

قم باغلاق الحاسب الآلي ثم اتركه لمدة ساعة واحدة على الأقل قبل البدء في از الة المشغل الدقيق وذلك لمنح واجهة التعامل الحرارية الموجودة بين المشغل الدقيق واللوحة المعدنية المسئولة عن سحب الحرارة الوقت الكافي لكي تبرد.

#### هام

يمكنك لمس جوانب المشغل الدقيق فقط. لا يجب لمس نقاط التلامس الذهبية التي توجد أسفل المشغل الدقيق.

- يقدم هذا القسم تعليمات عن كيفية استبدال المشغل الدقيق.
  - قم بفتح غطاء الحاسب. أنظر فتح الغطاء.
- ٢. قم بلف مجموعة أقراص التشغيل لأعلى بحيث يمكنك الوصول الى لوحة النظام.

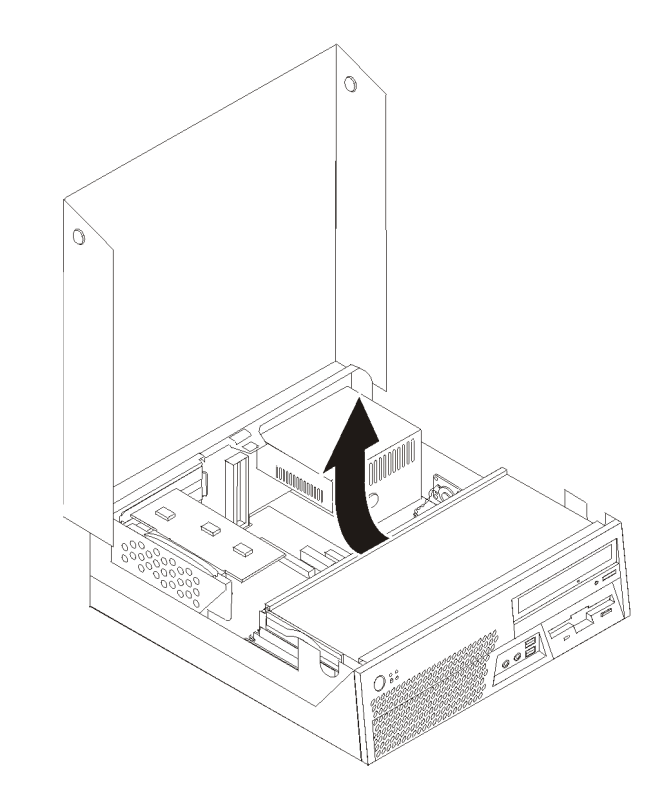

- ٢. تأكد من أن اللوحة المعدنية المسئولة عن سحب الحرارة باردة حتى يمكنك التعامل معها بأمان.
   ٤. قم بازالة اللوحة المعدنية المسئولة عن سحب الحرارة لا من لوحة النظام من خلال تدوير المقبض السائدي يقوم بحماية اللوحة المعدنية المسئولة عن سحب الحرارة من لوحة حتى يصبح بالوضع الأعلى. قم برفع اللوحة المعدنية المسئولة عن سحب النظام.

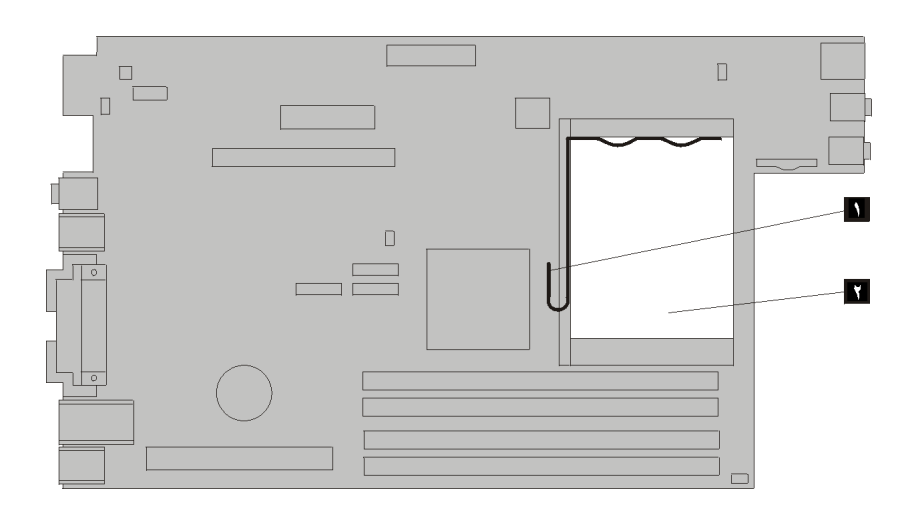

 م. قم بفك الذراع 🎢 الذي يحمي المشغل الدقيق 🎽 ثم بتدوير الغطاء الحاجز للمشغل الدقيق 1 حتى يتم فتحه بالكامل.

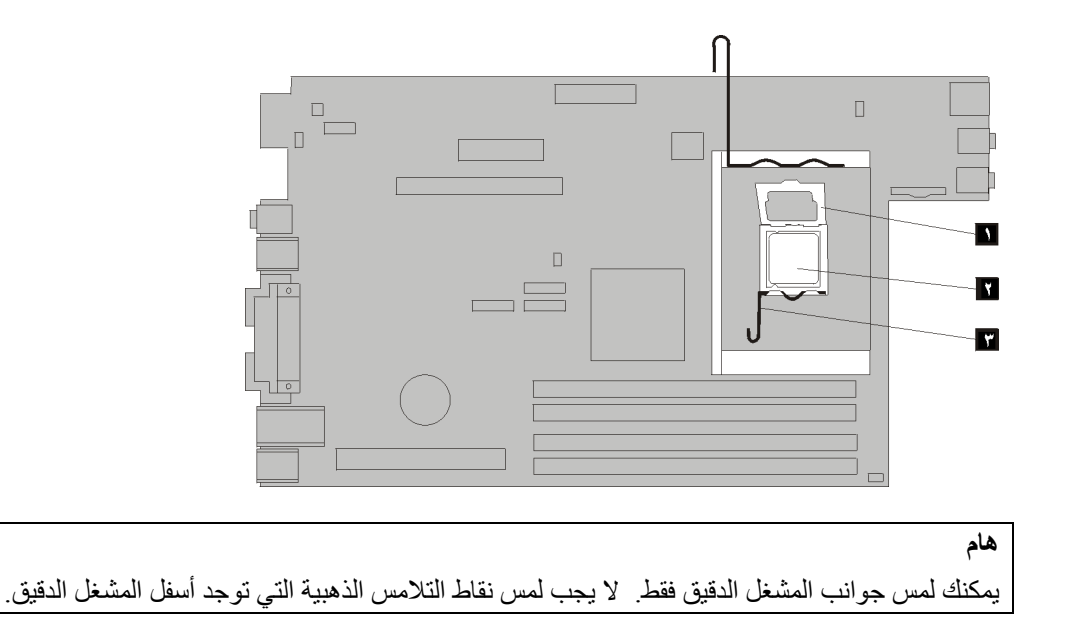

٦. قم برفع المشغل الدقيق عموديا ثم سحبه خارج التجويف.

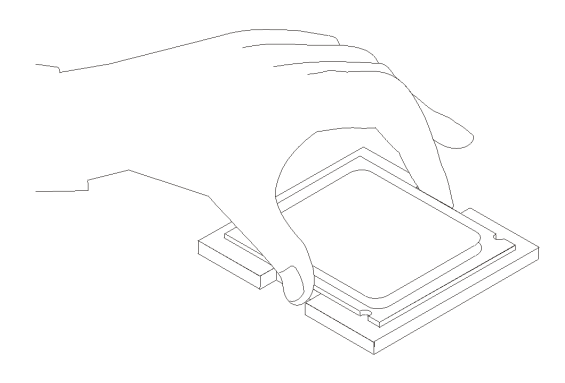

#### ملاحظات:

أ- لاحظ اتجاه السنون 🚺 على المشغل الدقيق. حيث يعد ذلك ضروريا عند اعادة تركيب المشغل الدقيق بلوحة النظام الجديدة.

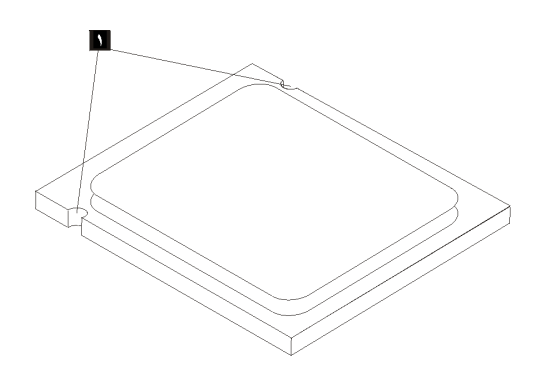

- ب- لا تقم باسقاط أي شيء في تجويف المشغل الدقيق عندما يكون مكشوفا. يجب أن يكون سن Socket نظيفاً قدر الامكان.
- مسيد مسر ، مسر . ٧. تأكد من أن الذراع الموجود على أداة احتجاز المشغل الدقيق مفتوح بالكامل. ٨. قم بحمل المشغل الدقيق ثم از الة الغطاء ٢ الذي يقوم بحماية نقاط التلامس الذهبية بالمشغل الجديد 1.

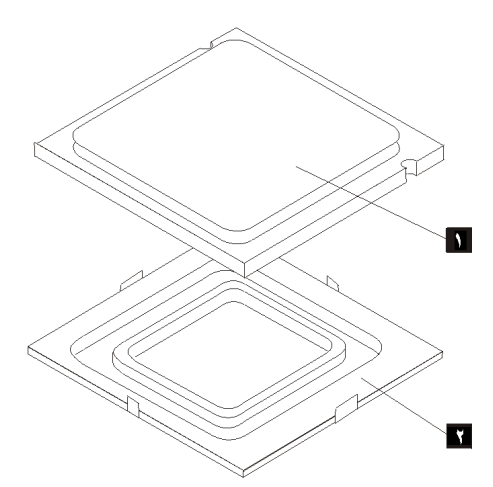

هام

٩. ضع المشغل الدقيق بحيث تصبح السنون الموجودة عليه محاذية للمقابض الموجودة في تجويف المشغل الدقيق.

لتجنب حدوث تلف في نقاط تلامة المشغل الدقيق، لا تقم بامالة المشغل الدقيق أثناء تركيبه في التجويف.

١٠. قم بانزال المشغل الدقيق لأسفل عموديا في تجويف لوحة النظام الجديدة.

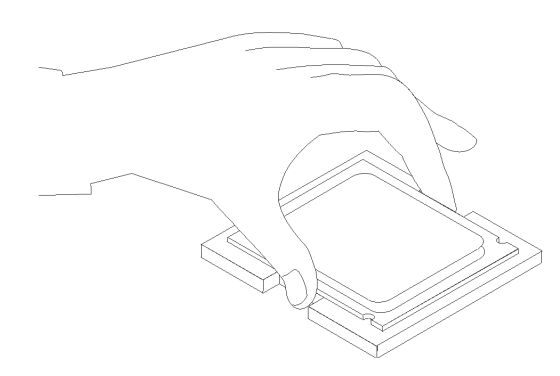

١١. ضع الغطاء الحاجز للمشغل الدقيق 1 ثم وضع الذراع 🍟 لحماية الغطاء الحاجز . تأكد من أنه تم احكام اقفال الذراع في موضعه.

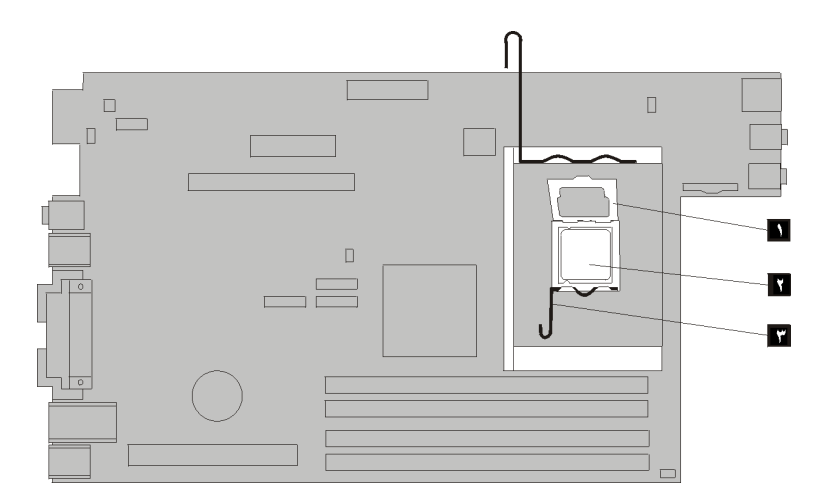

١٢. استخدم المحقنة التي تحتوي على مادة زيتية حرارية لوضع خمس نقاط من تلك المادة أعلى المشغل الدقيق. يجب أن تكون كل نقطة من تلك النقاط بحجم ٠,٠٣ مللي (٣ علامات من تلك العلامات الموجودة على المحقنة).

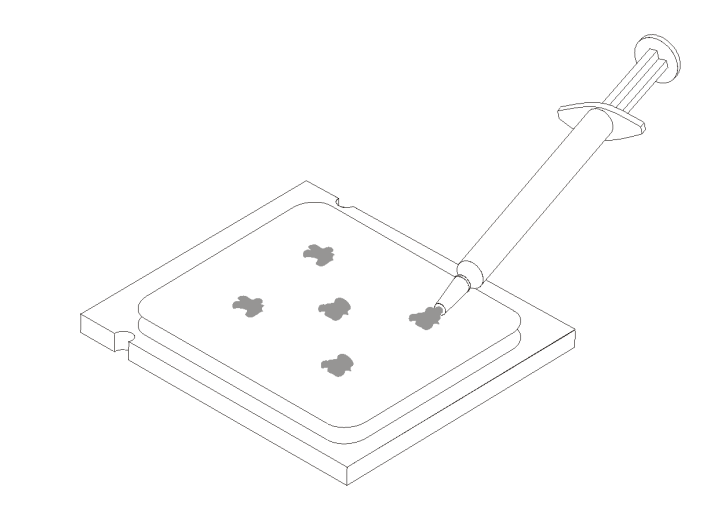

١٣. ضع اللوحة المعدنية المسئولة عن سحب الحرارة ا**لجديدة ٢** في موضعها ثم قم بانزال الذراع 1 لحماية اللوحة المعدنية المسئولة عن سحب الحرارة.

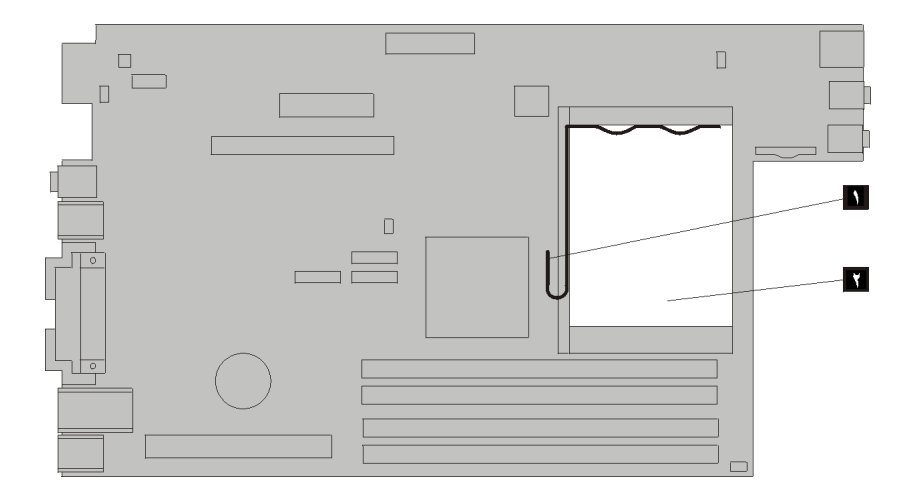

١٤. اذهب الى اتمام عملية تغيير الأجزاء.

## استبدال مشغل القرص الصلب

#### تنبيه

لا تقم بفتح غطاء الحاسب الآلي أو تحاول تنفيذ أي عملية من عمليات الاصلاح الا بعد قراءة "ارشادات أمان هامة" في *دليل السلامة والضمان* المتضمن مع الحاسب الآلي الخاص بك أو في *دليل صيانة الأجهزة* (HMM) الخاص بالحاسب الآلي. للحصول على نسخ دليل السلامة والضمان أو HMM، اذهب الى الموقع .http://www.lenovo.com/support

يقدم هذا القسم تعليمات عن كيفية استبدال قرص التشغيل الثابت.

هام

عند استلام مشغل قرص ثابت جديد، سيتم أيضا استلام مجموعة من Product Recovery CDs. ستتيح لك مجموعة Product Recovery CDs. ستتيح لك مجموعة من Product Recovery CDs. ستتيح لك مجموعة من محموعة من الثابت والتي كانت موجودة عندما تم استلام الحاسب الآلي من المصنع. لمزيد من المعلومات عن استعادة البرامج التي تم تركيبها من المصنع، ارجع الى الجزء "استعادة البرامج" الموجود في دليل المستخدمين.

لاستبدال قرص التشغيل الثابت، اتبع الخطوات التالية:

- أ. قم بفتح غطاء الحاسب. أنظر فتح الغطاء.
- ٢. قم بتدوير حاوية تجميع أسلاك المشغل لأعلى حتى يمكنك التوصل لقرص التشغيل الثابت.

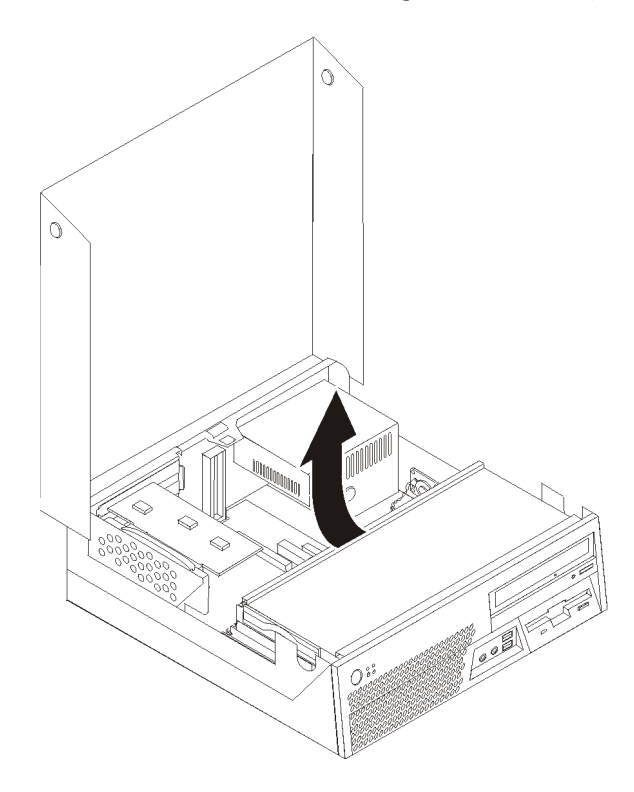

- ٣. قم بسحب المقبض الأزرق لسحب قرص التشغيل التالف خارج الخانة بشكل كاف لفصل أسلاك الطاقة والاشارة عن مؤخرة قرص التشغيل الثابت.
  - ٤. قم بازالة قرص التشغيل الثابت من خانة قرص التشغيل.

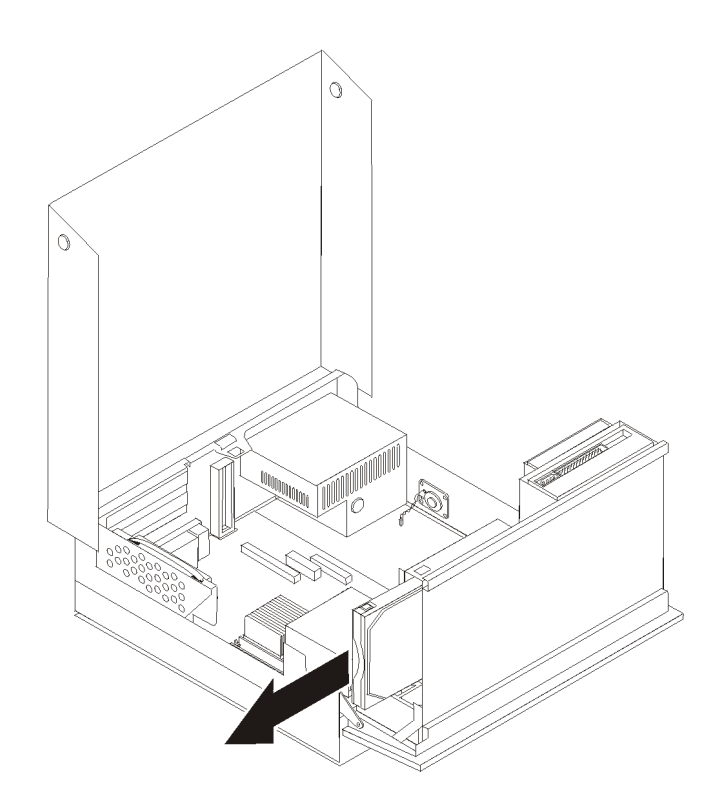

- م. قم بازالة قرص التشغيل الثابت الذي حدث به عطل من السناد المعدني الأزرق من خلال ثني السناد المعدني بدرجة كافية لسحب المشغل للخارج.
- ٦. لتركيب قرص التشغيل الثابت الجديد على الرف الأزرق قم بثني الرف ومحاذاة السنون من 1 الى
   ٤ الموجودة على الرف مع الثقوب الموجودة في قرص التشغيل الثابت. لا تلمس لوحة الدائرة الكهربائية
   ٥ الموجودة في نهاية قرص التشغيل الثابت.

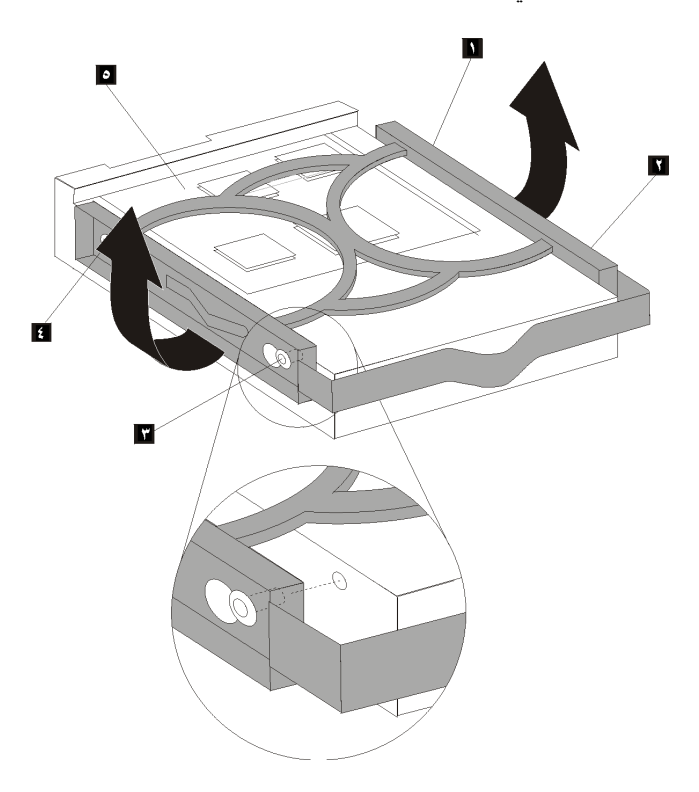

- ٧. قم بوضع قرص التشغيل الثابت الجديد في خانة القرص الثابت بشكل يكفي لتوصيل أسلاك الطاقة والاشارة لمؤخرة قرص التشغيل الثابت الجديد.
  - ٨. أدخل قرص التشغيل الثابت الجديد في حاوية القرص الثابت حتى يثبت في مكانه الصحيح.
    - ۹. اذهب الى اتمام عملية تغيير الأجزاء.

#### استبدال مشغل القريص

#### تنبيه

لا تقم بفتح غطاء الحاسب الألي أو تحاول تنفيذ أي عملية من عمليات الاصلاح الا بعد قراءة "ارشادات أمان هامة" في *دليل السلامة والضمان* المتضمن مع الحاسب الألي الخاص بك أو في *دليل صيانة الأجهزة* (HMM) الخاص بالحاسب الآلي. للحصول على نسخ دليل السلامة والضمان أو HMM، اذهب الى الموقع /http://www.lenovo.com/support.

يقدم هذا القسم تعليمات عن كيفية استبدال مشغل الأقراص المرنة.

- ١. قم بفتح غطاء الحاسب. أنظر فتح الغطاء.
- ٢. قم بتدوير حاوية تجميع أسلاك المشغل لأعلى بحيث يمكنك التوصل لأسلاك مشغل القريصات.

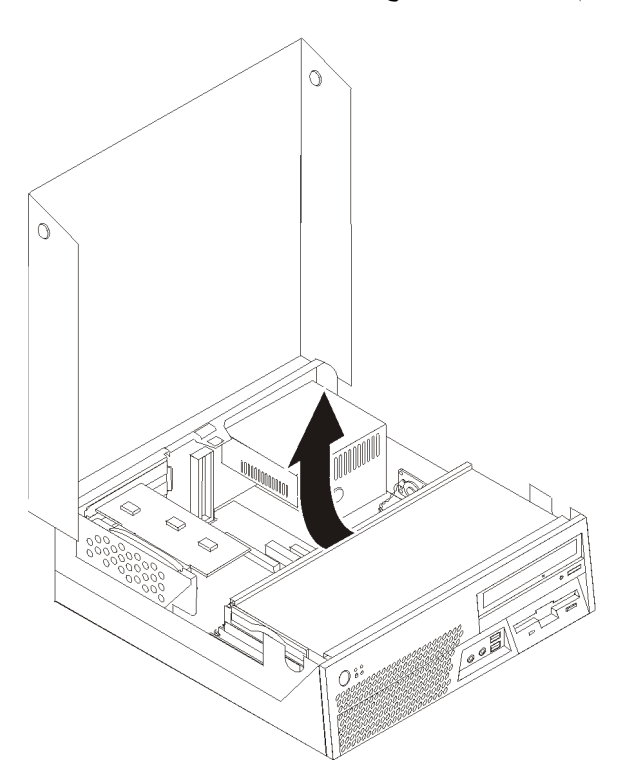

- ٣. قم بنزع كابلات الاشارة والطاقة من الجزء الخلفي من مشغل القريص.
- ٤. قم بفك مشغل القريص عن طريق الضغط على السناد الحاجز الأزرق اللون الموجود على جانب المشغل.
  - قم بازالة مشغل القريصات من خلال سحب المشغل بعيدا عن مؤخرة حاوية المشغل.

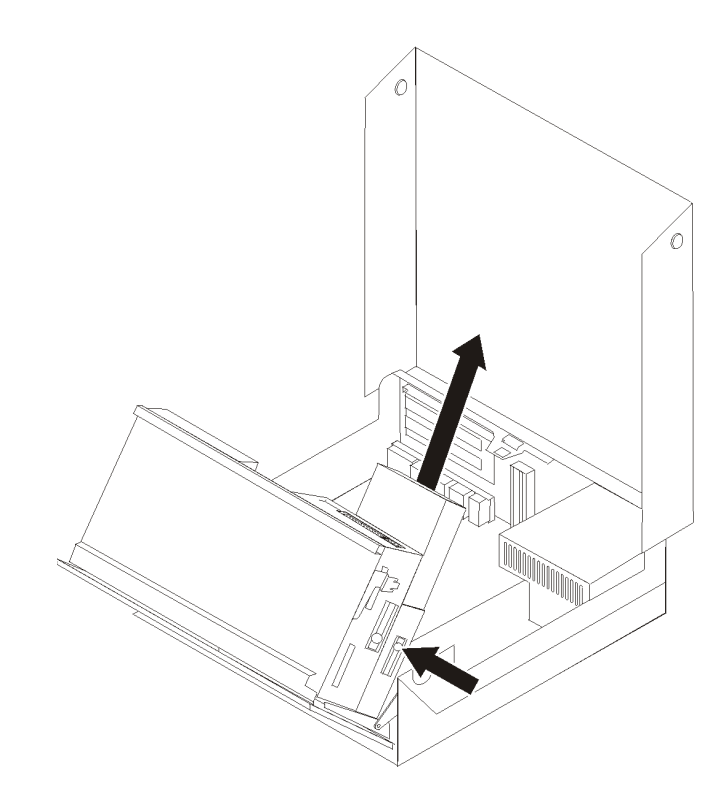

٦. قم باز الة ذراع أداة الاحتجاز من مشغل القريصات التالف ثم قم بتركيبه على المشغل الجديد.

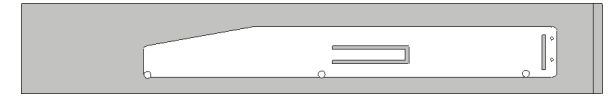

- ٧. قم بتركيب مشغل القريصات الجديد في الخانة المخصصة له من الأمام وتأكد من تثبيته في مكانه باحكام.
  - ٨. قم بتوصيل كابلات الاشارة والطاقة لمشغل القريصات الجديد.
    - ٩ اذهب الى اتمام عملية تغيير الأجزاء.

استبدال المشغل الضوئى

#### تنبيه

لا تقم بفتح غطاء الحاسب الآلي أو تحاول تنفيذ أي عملية من عمليات الاصلاح الا بعد قراءة "ارشادات أمان هامة" في دليل السلامة والضمان المتضمن مع الحاسب الآلي الخاص بك أو في دليل صيانة الأجهزة (HMM) الخاص بالحاسب الآلي. للحصول على نسخ دليل السلامة والضمان أو HMM، اذهب الى الموقع http://www.lenovo.com/support.

يقدم هذا القسم تعليمات عن كيفية استبدال قرص التشغيل الضوئي.

- قم بفتح غطاء الحاسب. أنظر فتح الغطاء.
- ٢. قم بنزع كابلات الاشارة والطاقة من الجزء الخلفي من المشغل الضوئي.
- ٣. قم بفك قرص التشغيل الضوئي من خلال الضغط للداخل على ذراع التثبيت الأزرق بجانب الهيكل.
  - ٤. قم بازالة قرص التشغيل الضوتي من خلال سحبه خارج مقدمة خانة حاوية قرص التشغيل.

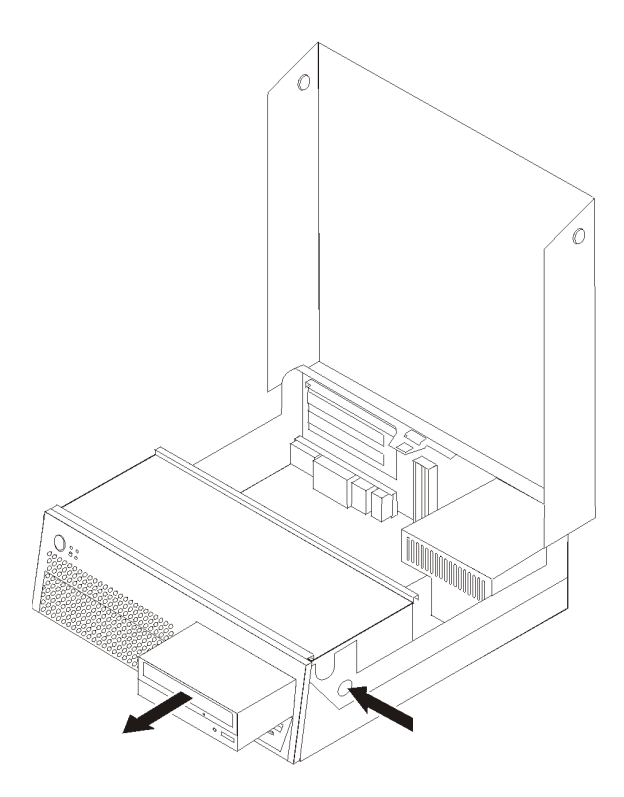

وضع المشغل الجاري تركيبه بطريقة صحيحة باعتباره جهاز رئيسي أو تابع.

ارجع الى المطبوعات الفنية المتاحة مع المشغل الخاص بك للحصول على مزيد من المعلومات عن وصلة التخطي الرئيسية/التابعة.

٦. قم باز الة ذراع أداة الاحتجاز من قرص التشغيل الضوئي التالف ثم قم بتركيبه على القرص الضوئي الجديد.

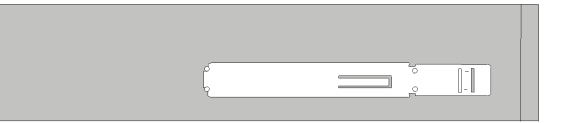

- ٧. قم بتركيب القرص الضوئي الجديد في حاوية القرص الضوئي حتى يصبح في مكانه الصحيح.
  - ٨. قم بتوصيل كابلات الاشارة والطاقة للقرص الضوئي الجديد.
    - ٩. اذهب الى اتمام عملية تغيير الأجزاء.

استبدال وحدات الذاكرة

#### تنبيه

لا تقم بفتح غطاء الحاسب الآلي أو تحاول تنفيذ أي عملية من عمليات الاصلاح الا بعد قراءة "ارشادات أمان هامة" في *دليل السلامة والضمان* المتضمن مع الحاسب الآلي الخاص بك أو في *دليل صيانة الأجهزة* (HMM) الخاص بالحاسب الآلي. للحصول على نسخ دليل السلامة والضمان أو HMM، اذهب الى الموقع /http://www.lenovo.com/support.

يقدم هذا القسم تعليمات عن كيفية استبدال وحدة الذاكرة.

- قم بفتح غطاء الحاسب. أنظر فتح الغطاء.
- ٢. قم بلف مجموعة أقراص التشغيل لأعلى بحيث يمكنك الوصول الى لوحة النظام.

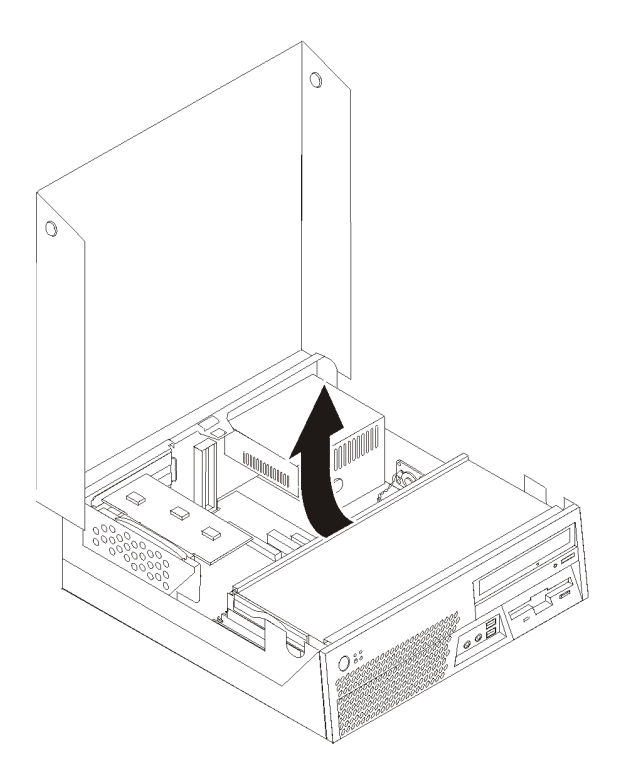

- ٣. قم بازالة أي أجزاء قد تعوق محاولات الوصول الى موصلات الذاكرة.
  - ٤. قم بازالة المرتكز العمودي PCI. أنظر تغيير موفق PCI.
- مُ أبنز ع وحدات الذاكرة الجاري تغيير ها من خلال فتح المشابك وذلك كما هو موضح في الشكل التوضيحي.

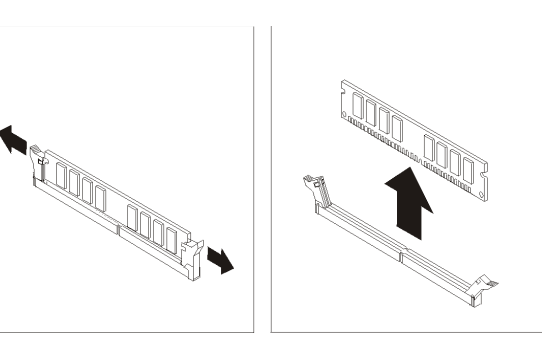

٦. ضع وحدات الذاكرة الجديدة على موصل الذاكرة. تأكد من محاذاة الثقب 1 المتاح بوحدة الذاكرة لمفتاح الموصل 1 الموصل 1 الموصل 1 الموصل 1 الموصل 1 الموصل 1 الموصل المناح بلوحة النظام بطريقة صحيحة. اضغط لأسفل على وحدات الذاكرة بحيث يتم توصيلهم بالموصل المناسب لهم والتأكد من تثبيتهم في مكانهم.

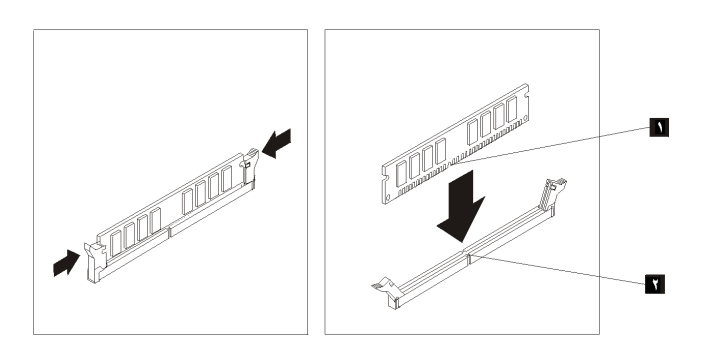

٧. اذهب الى اتمام عملية تغيير الأجزاء.

## استبدال موفق PCI

تنبيه

لا تقم بفتح غطاء الحاسب الآلي أو تحاول تنفيذ أي عملية من عمليات الاصلاح الا بعد قراءة "ارشادات أمان هامة" في دليل السلامة والضمان المتضمن مع الحاسب الآلي الخاص بك أو في دليل صيانة الأجهزة (HMM) الخاص بالحاسب الآلي. الخاص بالحاسب الآلي. الحصول على نسخ دليل السلامة والضمان أو HMM، اذهب الى الموقع .http://www.lenovo.com/support/

يقدم هذا القسم تعليمات عن كيفية استبدال موفق PCI.

- ١. قم بفتح غطاء الحاسب. أنظر فتح الغطاء.
   ٢. قم بلف مجموعة أقراص التشغيل لأعلى بحيث يمكنك الوصول الى لوحة النظام.

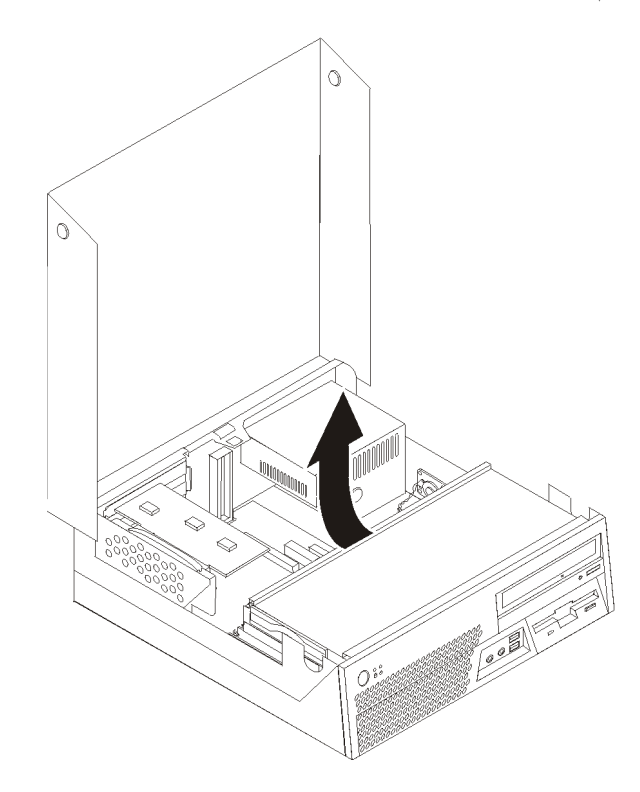

۳. اسحب لأعلى بالمقبض الأزرق المتاح لاز الة المرتكز العمودي PCI من الحاسب.

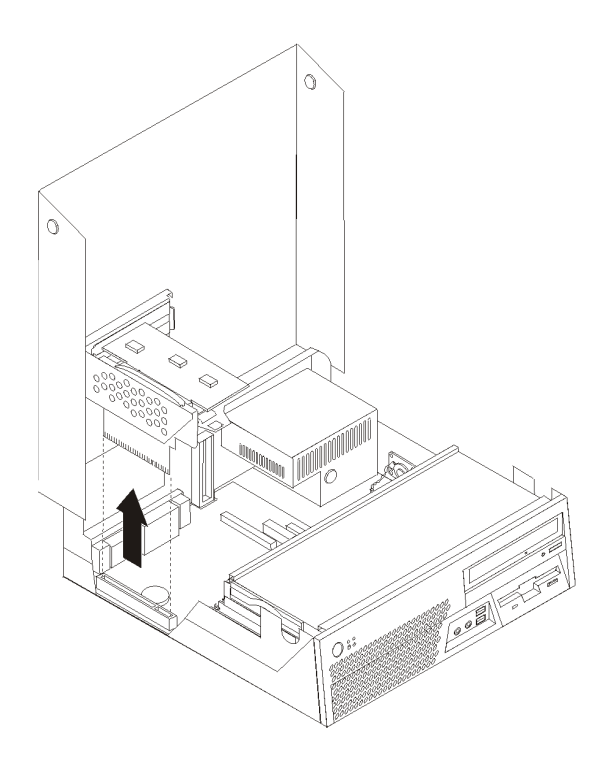

٤. قم بفتح لاقفة الموفق وازالة الموفق الذي يوجد به عطل.

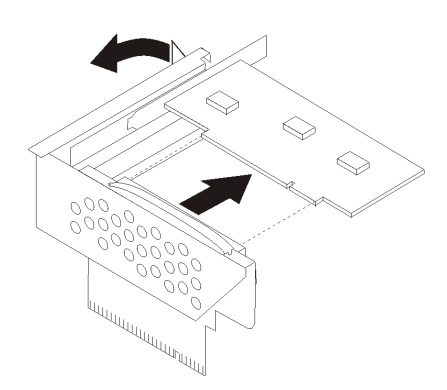

- م بازالة الموفق الجديد من مجموعة الحماية الاستاتيكية.
   ٦. قم بتركيب الموفق الجديد في موصل التوسع الذي يوجد بالمرتكز العمودي PCI.

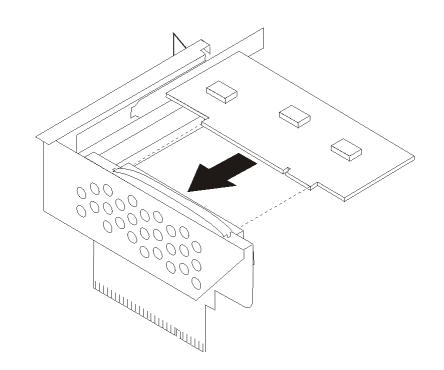

- ٧. قم باغلاق لاقفة الموفق لتثبيت الموفق.
- ٨. أعد تركيب المرتكز العمودي PCI في لوحة النظام.
  - ٩. اذهب الى اتمام عملية تغيير الأجزاء.

#### استبدال السماعات الداخلية

تنبيه

لا تقم بفتح غطاء الحاسب الآلي أو تحاول تنفيذ أي عملية من عمليات الاصلاح الا بعد قراءة "ارشادات أمان هامة" في *دليل السلامة والضمان* المتضمن مع الحاسب الآلي الخاص بك أو في *دليل صيانة الأجهزة* (HMM) الخاص بالحاسب الآلي. للحصول على نسخ دليل السلامة والضمان أو HMM، اذهب الى الموقع /http://www.lenovo.com/support.

يقدم هذا القسم تعليمات عن كيفية استبدال السماعات الداخلية.

- قم بفتح غطاء الحاسب. أنظر فتح الغطاء.
- ٢. قم بسحب حاوية تجميع أسلاف المشغل لأعلى للتوصل الى وصلة السماعات الداخلية.

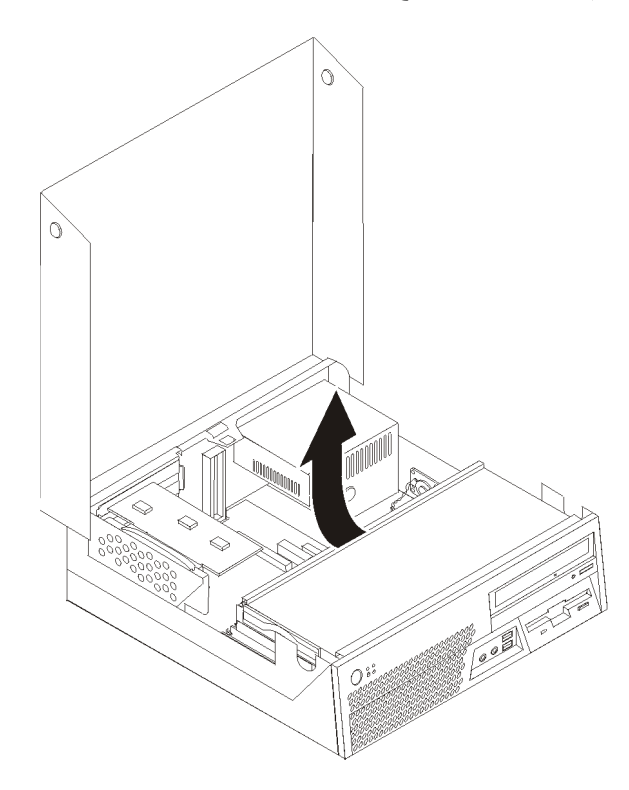

- ٣. حدد مكان موصل السماعات الداخلية على لوحة النظام. أنظر تعريف الأجزاء على لوحة النظام.
  - ٤. قم بفصل كابل السماعات الداخلية من لوحة النظام.

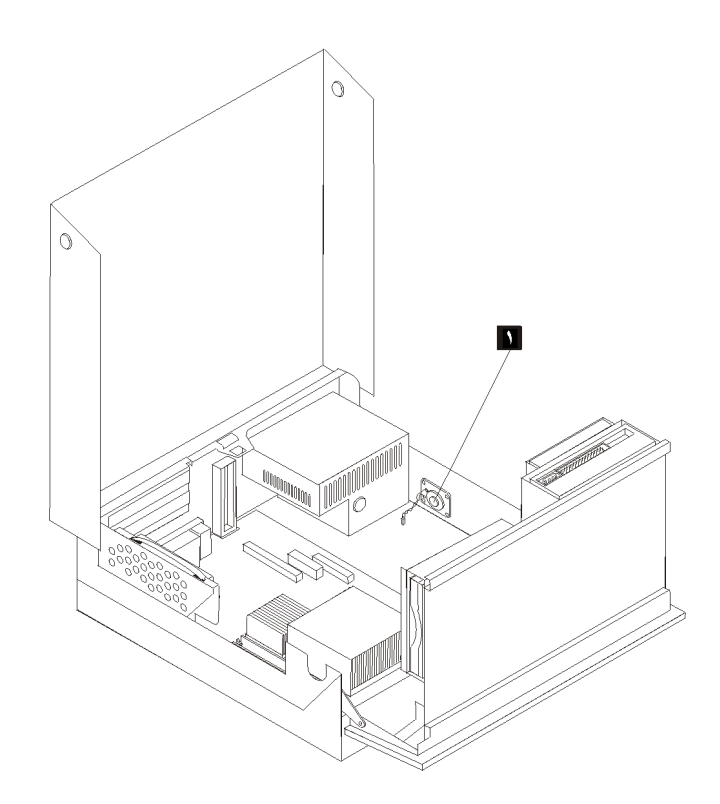

- ٢. قم بوضع أسفل السماعات الداخلية الجديدة في مواضع التثبيت المعدنية ثم دور ان أعلى السماعات الداخلية للداخل حتى يتم تثبيتها في مكانها.
  - ٧. قم بتوصيل كابل السماعات الداخلية للوحة النظام. أنظر تعريف الأجزاء على لوحة النظام.
    - ٨. اذهب الى اتمام عملية تغيير الأجراء.

## استبدال مجموعة المروحة

- قم بايقاف تشغيل الحاسب وفصل كابل الطاقة من المنفذ الكهربي ومن الحاسب.
  - ٢ قم بفتح غطاء الحاسب أنظر فتح الغطاء.
  - ٣. قم بتدوير خانة المشغل لأعلى بحيث يمكنك التوصل لمجموعة المروحة.
- حُدد مكان موصل المروحة على لوحة النظام وقم بفصل كابل المروحة. أنظر تعريف الأجزاء على لوحة النظام.
  - قم باز الة الواجهة الأمامية من خلال فك المشبك مع تدوير الواجهة للخارج من أسفل.
  - ٢. قم بفك المشابك البلاستيكية الموجودة خلف الواجهة الأمامية من خلال فك الرؤوس ]

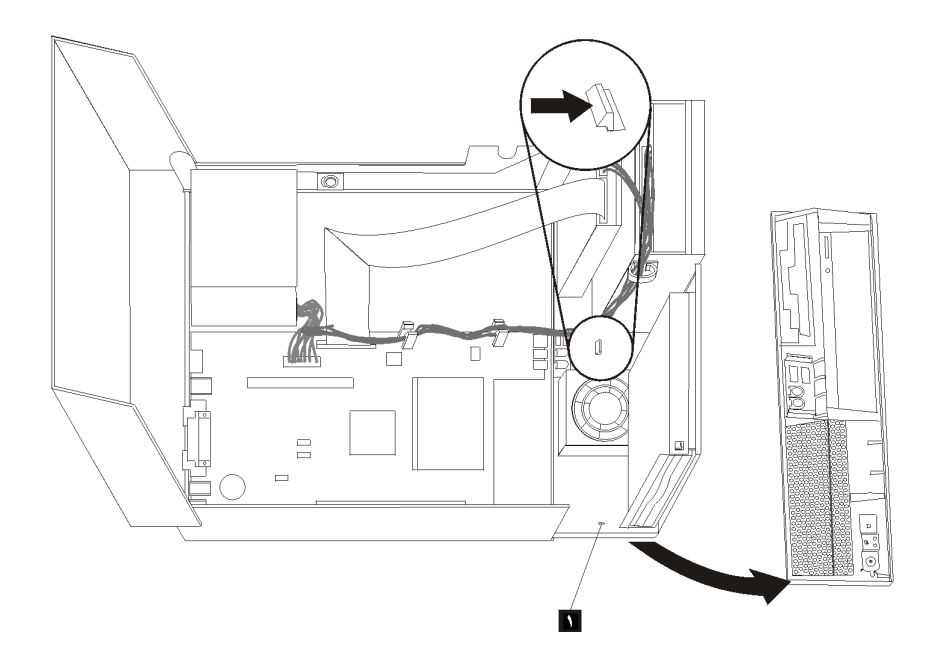

- ٧. قم بازالة غطاء المروحة البلاستيكي الذي يوجد أعلى المروحة بثني البلاستيك لفكه من المقابض المعدنية.
   ٨. قم بازالة مجموعة المروحة من خلال فك الرؤوس كما هو موضح.

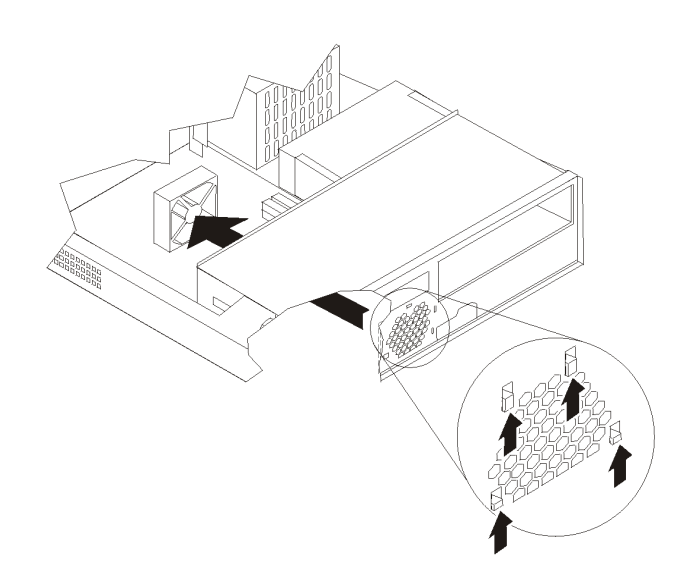

- ٩. قم بتركيب مجموعة المروحة الجديدة قم توصيل كابل المروحة للوحة النظام.
  - أ. قم بتركيب غطاء المروحة البلاستيكي الذي يوجد أعلى المروحة.
    - ١١. أعد تركيب المشابك البلاستيكية خلف الواجهة الأمامية.
- ١٢. أعد تركيب الواجهة الأمامية من خلال وضع رؤوس المشابك على الهيكل المعدني ثم تثبيتهم بموضعهم في الجوانب والوسط
  - ١٣. قم بانز ال مكان خانة قرص التشغيل.
  - ١٤ اذهب الى اتمام عملية تغيير الأجزاء.

## استبدال لوحة المفاتيح

#### تنبيه

لا تقم بفتح غطاء الحاسب الألي أو تحاول تنفيذ أي عملية من عمليات الاصلاح الا بعد قراءة "ارشادات أمان هامة" في *دليل السلامة والضمان* المتضمن مع الحاسب الآلي الخاص بك أو في *دليل صيانة الأجهزة* (HMM) الخاص بالحاسب الآلي. للحصول على نسخ دليل السلامة والضمان أو HMM، اذهب الى الموقع /http://www.lenovo.com/support.

يقدم هذا القسم تعليمات عن كيفية استبدال لوحة المفاتيح.

- قم بازالة أي وسط تخزين (قريص أو قرص مدمج أو شريط) من وحدات التشغيل، قم باغلاق نظام التشغيل الخاص بك، وايقاف كل الأجهزة الملحقة.
  - ٢. قم بفصل كل أسلاك الطاقة من المنافذ الكهربية.
    - ٣. حدد مكان موصل لوحة المفاتيح.

**ملاحظة:** لوحة المفاتيح تكون متصلة بأحد موصلات USB الموجودة بمقدمة أو مؤخرة الحاسب.

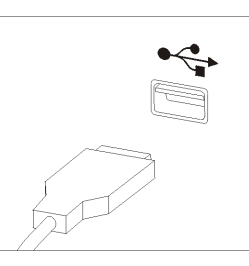

- ٤. قم بنزع كابل لوحة المفاتيح التي بها عطل من الحاسب الآلي.
- قم بتوصيل لوحة المفاتيح الجديدة بالموصل المناسب على الحاسب الألي.
  - ٦. اذهب الى اتمام عملية تغيير الأجزاء.

#### استبدال الفأرة

## تنبيه

لا تقم بفتح غطاء الحاسب الآلي أو تحاول تنفيذ أي عملية من عمليات الاصلاح الا بعد قراءة "ارشادات أمان هامة" في *دليل السلامة والضمان* المتضمن مع الحاسب الآلي الخاص بك أو في *دليل صيانة الأجهزة* (HMM) الخاص بالحاسب الآلي. للحصول على نسخ دليل السلامة والضمان أو HMM، اذهب الى الموقع /http://www.lenovo.com/support.

يقدم هذا القسم تعليمات عن كيفية استبدال الفأرة.

- ١. قم بازالة أي وسط تخزين (قريص أو قرص مدمج أو شريط) من وحدات التشغيل، قم باغلاق نظام التشغيل
   الخاص بك، وايقاف كل الأجهزة الملحقة.
  - ٢. قم بفصل كل أسلاك الطاقة من المنافذ الكهربية.
    - ٣. حدد مكان موصل الفأرة.

ملاحظة: الفأرة تكون متصلة بأحد موصلات USB الموجودة بمقدمة أو مؤخرة الحاسب.

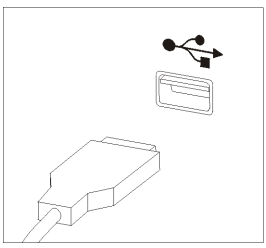

- ٤. قم بنزع كابل الفأرة الذي به عطل من الحاسب الآلي.
- قم بتوصيل الفارة الجديدة بالموصل المناسب على الحاسب الآلي.
  - ٦. اذهب الى اتمام عملية تغيير الأجزاء.

## اتمام عملية تغيير الأجزاء

بعد التعامل مع هذه الأجزاء، سيكون ضروريا عندئذ اعادة وضع الحاسب الآلي مكانه واعادة توصيل الكابلات، بما في ذلك خطوط التليفونات وأسلاك الكهرباء. أيضا، وبناءا على الأجزاء التي تم تغيير ها، قد يكون ضروريا التأكيد على المعلومات التي تم تعديلها في برنامج Setup Utility.

- أ. تأكد من أن كل المكونات تم اعادة تجميعها بطريقة صحيحة وأنه لم يتم ترك أي أدوات أو مسامير داخل الحاسب الخاص بك.
  - أعد وضع أي كابلات قد تعوق عملية اعادة وضع الغطاء.

#### تنبيه

قد يحدث تلف بالأسلاك اذا لم يتم توجيههم بطريقة صحيحة أثناء قيامك بانزال حاوية قرص التشغيل واغلاق الغطاء. تأكد من توجيه كل الأسلاك بطريقة صحيحة وعدم اشتباكها أثناء انزال حاوية قرص التشغيل واغلاق الغطاء.

- ۳. قم بانزال حاوية قرص التشغيل واغلاق غطاء الحاسب.
- ٤. قم بتركيب أي أجهزة اقفال مثل قفل الكابل اذا تطلب الأمر.
- ٥. قُم باعادة توصيل الكابلات الخارجية وكابلات الكهرباء للحاسب. أنظر تحديد مكان الموصلات على خلفية الحاسب الآلي.
  - ٦. اذا كان الحاسب الخاص بك بالوضع الرأسي، قم بالحاق السائد الأرضي.
  - ٧. اذا كنت تقوم بتغيير لوحة النظام أو المشغل الدقيق، يجب أن تقوم بتعديل BIOS، أنظر تحديث (تجديد) BIOS من قريص أو قرص مدمج.
    - ٨. لتحديث التوصيف، أنظر "استخدام برنامج Setup Utility" في دليل المستخدم للحاسب الخاص بك.
- ملاحظة: في أغلب المناطق في العالم، تطلب شركة Lenovo اعادة CRU التي بها عطل. ستكون المعلومات المطلوبة مرفقة مع CRU أو سيتم ارسالها بعد عدة أيام من وصول CRU.

## تحدیث (تجدید) BIOS من قریص أو قرص مدمج

#### هام

يجب بدء برنامج Setup Utility لمشاهدة معلومات النظام الخاص بك. أنظر "استخدام برنامج Setup Utility" في *دليل المستخدم.* اذا لم يكن الرقم المسلسل أو نوع/موديل الآلة المعروضين في القائمة الرئيسية مضاهيا لما هو مطبوع على العلامة الموجودة على الحاسب الآلي، يعد ضروريا أن يتم عندئذ تعديل (تحديث) BIOS بحيث يمكن تغيير الرقم المسلسل ونوع/موديل الآلة.

لتعديل (تحديث) BIOS من قريص أو قرص مدمج، قم بما يلي:

- ادر اج القريص أو القرص المدمج لتعديل (تحديث) برنامج النظام في مشغل الأقراص أو المشغل الضوئي.
   تتوافر تعديلات برامج النظام بالموقع http://www.lenovo.com/support على شبكة الانترنت.
  - ٢. ايقاف تشغيل الحاسب. اذا كان قد تم تشغيله بالفعل، يجب أن تقوم بايقاف تشغيله ثم تشغيله مرة أخرى. ستبدأ عملية التعديل.
    - ٣. عند طلب تحديد لغة، اضغط على الرقم الموجود بلوحة المفاتيح المناظر للغة ثم اضغط Enter.
      - عند طلب تغيير الرقم المتسلسل، اضغط Y.
      - أدخل الرقم المتسلسل ذو السبعة أحرف للحاسب الخاص بك ثم اضغط Enter.
        - عند طلب تغییر نوع/طراز الجهاز، اضغط Y.
      - ۲. ادخال النوع/الطراز ذو السبعة أحرف للحاسب الخاص بك ثم اضغط Enter.
        - ٨. اتبع التعليمات الموجودة على الشاشة لاتمام عملية التعديل.

#### الملحق أ. ملاحظات

قد لا تتيح شركة Lenovo المنتجات أو الخدمات أو الخصائص الموضحة في هذه الوثيقة في كل البلاد. استشر ممثل خدمة Lenovo المحلي للحصول على معلومات عن المنتجات والخدمات المتاحة حاليا في المنطقة الخاصة بك. كما أن الاشارة الى منتجات أو برامج أو خدمات Lenovo لا يعني أنه لابد من استخدام منتجات أو برامج أو خدمات Lenovo فقط. يمكن استخدام أي منتج أو برنامج أو خدمة معادلة وظيفيا بشرط أن لا تتعارض مع أي حق من حقوق الملكية الفكرية الخاصة بشركة Lenovo. من ناحية أخرى، يكون المستخدم مسئو لا عن تقييم والتحقق من عمليات تشغيل أي منتج أو برنامج أو خدمة أخرى، يكون المستخدم

قد يكون لشركة Lenovo براءات اختراع لتطبيقات مسجلة أو لم يتم تسجيلها بعد تغطي الموضوع الخاص بهذه الوثيقة. لا يمنحك اقتناء هذه الوثيقة أي ترخيص لبراءات الاختراع تلك. يمكنك ارسال أي استفسار عن التراخيص كتابة الي

Lenovo (United States), Inc. 500 Park Offices Drive, Hwy. 54 Research Triangle Park, NC 27709 U.S.A. Attention: Lenovo Director of Licensing

تقوم LENOVO GROUP LTD تقوم بتقديم هذه الوثيقة "كما هي" بدون أي ضمانات من أي نوع، صريحة أو ضمنية، متضمنة ولكن غير قاصرة على، الضمانات الموضحة الخاصة بعدم الانتهاك أو القابلية للشراء أو الملائمة لغرض معين. لا تسمح بعض السلطات القضائية بالتنازل الصريح أو الضمني عن حقوق الضمان في بعض المعاملات؛ لذلك، قد لا ينطبق هذا البيان عليك.

قد تتضمن هذه المعلومات أخطاء فنية أو مطبعية. يتم اجراء تغييرات دورية على المعلومات التي توجد بهذا الدليل؛ سيتم تضمين هذه التغييرات في الطبعات الجديدة من المطبو عات الفنية. يمكن أن تقوم شركة Lenovo باجراء تحسينات و/أو تعديلات على المنتجات و/أو البرامج الموضحة في هذا الكتاب في أي وقت بدون سابق انذار.

لن يتم استخدام المنتجات الموضحة في هذه الوثيقة مع تطبيقات الدعم الأخرى حيث قد سيؤدي سوء استخدامها الى التعرض لاصابات جسيمة أو الى الوفاة، لا قدر الله. لا تقوم المعلومات المتضمنة في هذه الوثيقة بالتأثير على أو تغيير ضمانات أو محددات منتج Lenovo. لا يعد أي شيء في هذه الوثيقة ترخيص صريح أو ضمني أو تعويض تحت حقوق الملكية الفكرية لشركة Lenovo أو الطرف الثالث. تم الحصول على المعلومات المتضمنة في هذه الوثيقة من بيئة معينة وتم عرضها باعتبار ها رسم توضيحي. قد تختلف النتائج التي يتم الحصول عليها في بيئات التشغيل الأخرى.

قد تستخدم شركة Lenovo أو تقوم بتوزيع أي معلومات يقوم المستخدم باتاحتها بأي طريقة تراها مناسبة بدون . الالتزام بأي تعهد للمستخدم.

تعتبر أي اشارة في هذا الكتاب الى أي موقع من المواقع غير الخاصة بشركة Lenovo للعلم فقط، ولا يمكن أن تشير بأي حال من الأحوال الى الاقرار بجودة مواقع شبكة Web. لا تعتبر المواد التي توجد في هذه المواقع جزء من المواد الخاصة بمنتج Lenovo هذا، ويتم استخدام هذه المواقع على مسئوليتك الخاصة.

تم الحصول على بيانات الأداء المحددة هنا في بيئة تشغيل يتم التحكم بها. وبالتالي، قد تختلف النتيجة التي تم الحصول عليها في نظام تشغيل أخر. قد تكون بعض القياسات تمت بأنظمة تحت التطوير ولا يوجد أي ضمان أن هذه القياسات ستكون مماثلة في الأنظمة المتاحة بصفة عامة. بالاضافة الى ذلك، يمكن توقع بعض هذه القياسات من خلال تقدير ها تقدير استقرائيا. قد توجد بعض الاختلافات في النتائج الحالية. يجب أن يقوم مستخدمي هذه الوثيقة بالتحقق من البيانات التي يمكن تطبيقها على البيئة الخاصة بهم.

## ملاحظات مخرجات التليفزيون

تنطبق الملاحظات التالية على خاصية مخرجات التليفزيون التي تم تركيبها بجهة التصنيع.

يقوم هذا المنتج بدمج تقنية حماية حقوق النشر التي يتم حمايتها بواسطة المطالبات القضائية لبعض براءات اختراع الولايات المتحدة وحقوق الملكية الفكرية الأخرى المملوكة بواسطة شركة Macrovision ومالكي الحقوق الأخرى. يجب أن يكون استخدام تقنية حماية حقوق النشر هذه تم ترخيصه بواسطة Macrovision Corporation، وخاص بالاستخدام المنزلي واستخدامات المشاهدة المحدودة الأخرى الا اذا تم الترخيص بخلاف ذلك بواسطة Macrovision Corporation. غير مسموح بفك التجميع أو عكس التركيب.

#### علامات تجارية

تعد المصطلحات التالية علامات تجارية لشركة Lenovo في الولايات المتحدة أو البلاد الأخرى أو كلاهما:

- Lenovo •
- ThinkCentre •

تعد IBM علامة تجارية لشركة International Business Machines في الولايات المتحدة أو البلاد الأخرى أو كلاهما.

قد تكون أسماء الشركات أو المنتجات أو الخدمات الأخرى علامات تجارية أو علامات خدمة لآخرين.

## **ThinkC**entre<sub>®</sub>

Part Number: 41X6237

Printed in USA

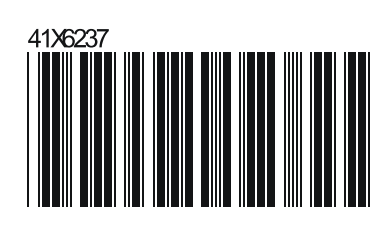